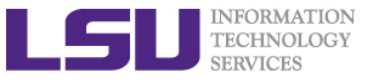

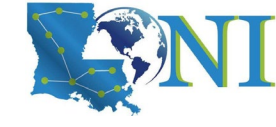

# **HPC User Environment 2**

Jielin Yu HPC User Services LSU HPC & LONI sys-help@loni.org

Louisiana State University Baton Rouge Feburary 03, 2021

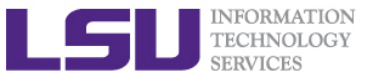

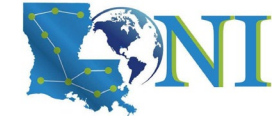

# Outline

### Review HPC User Environment 1 topics

- Available HPC resources
- Accounts and Allocations
- Cluster architecture
- Connect to clusters
- Software management using module

### Things to be covered in this training

- Job management
  - Interactive vs Batch jobs
  - Submit and monitor your jobs
- Understanding Job scheduling
  - Job priority
  - Backfill

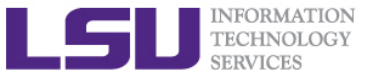

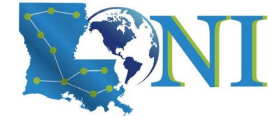

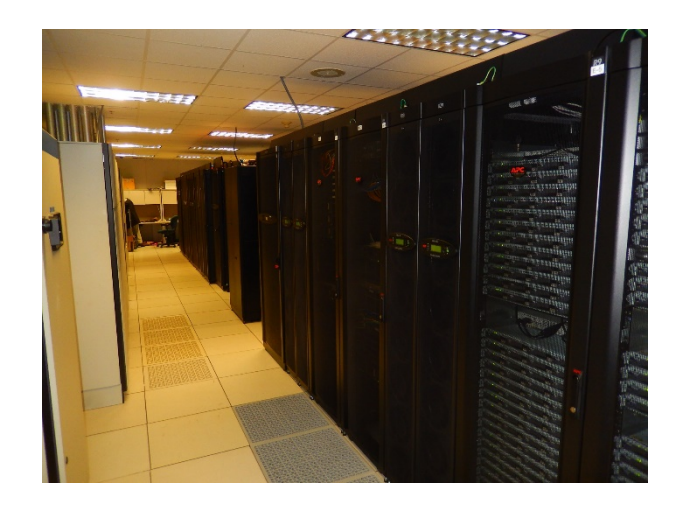

HPC User Environment 2

# **Brief Review of Session 1**

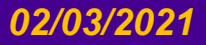

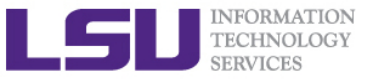

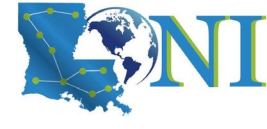

### **Inside A Cluster Rack**

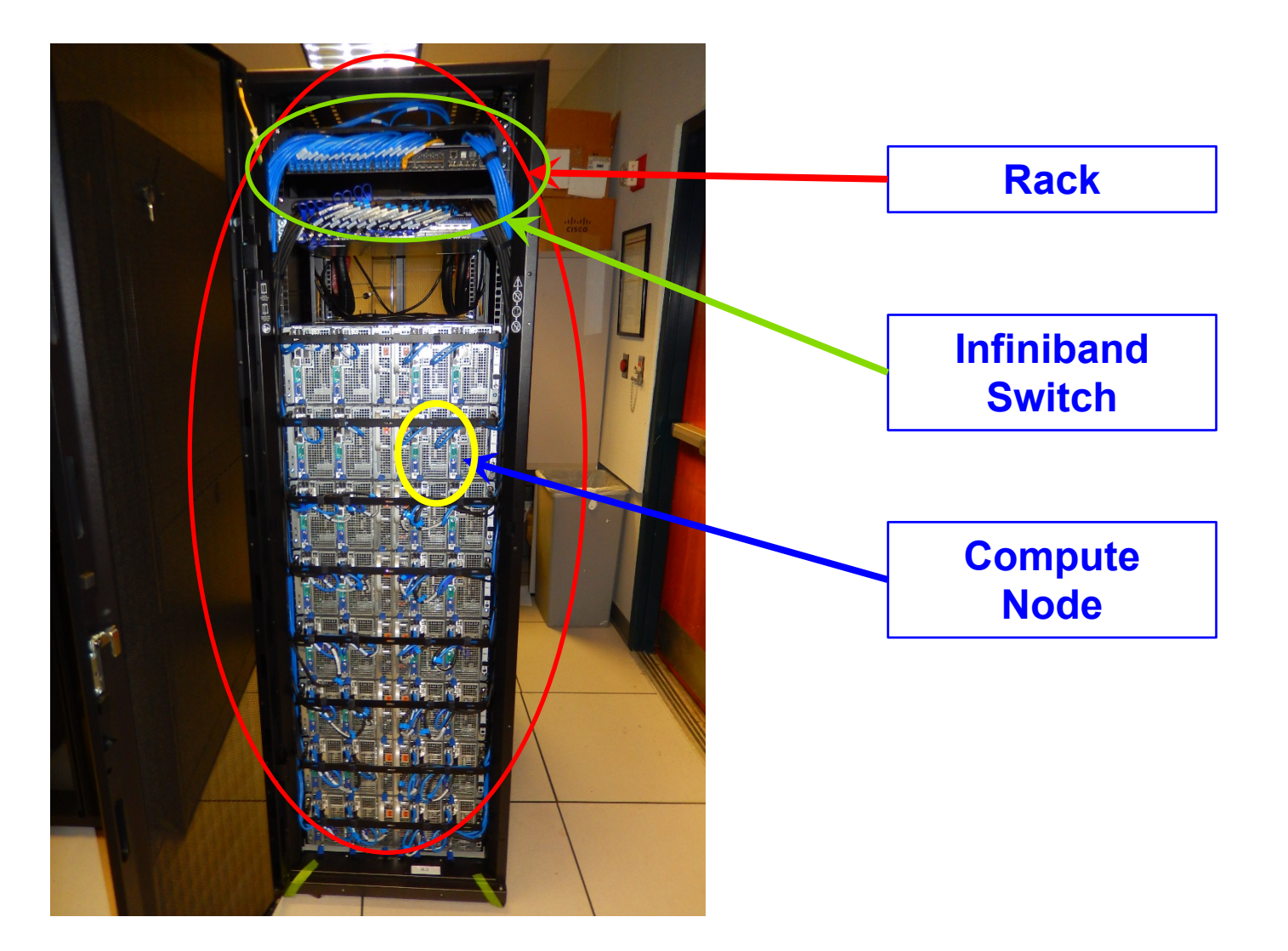

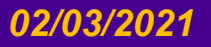

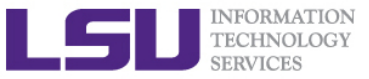

# Inside A QB2 Compute Node (Dell C8000)

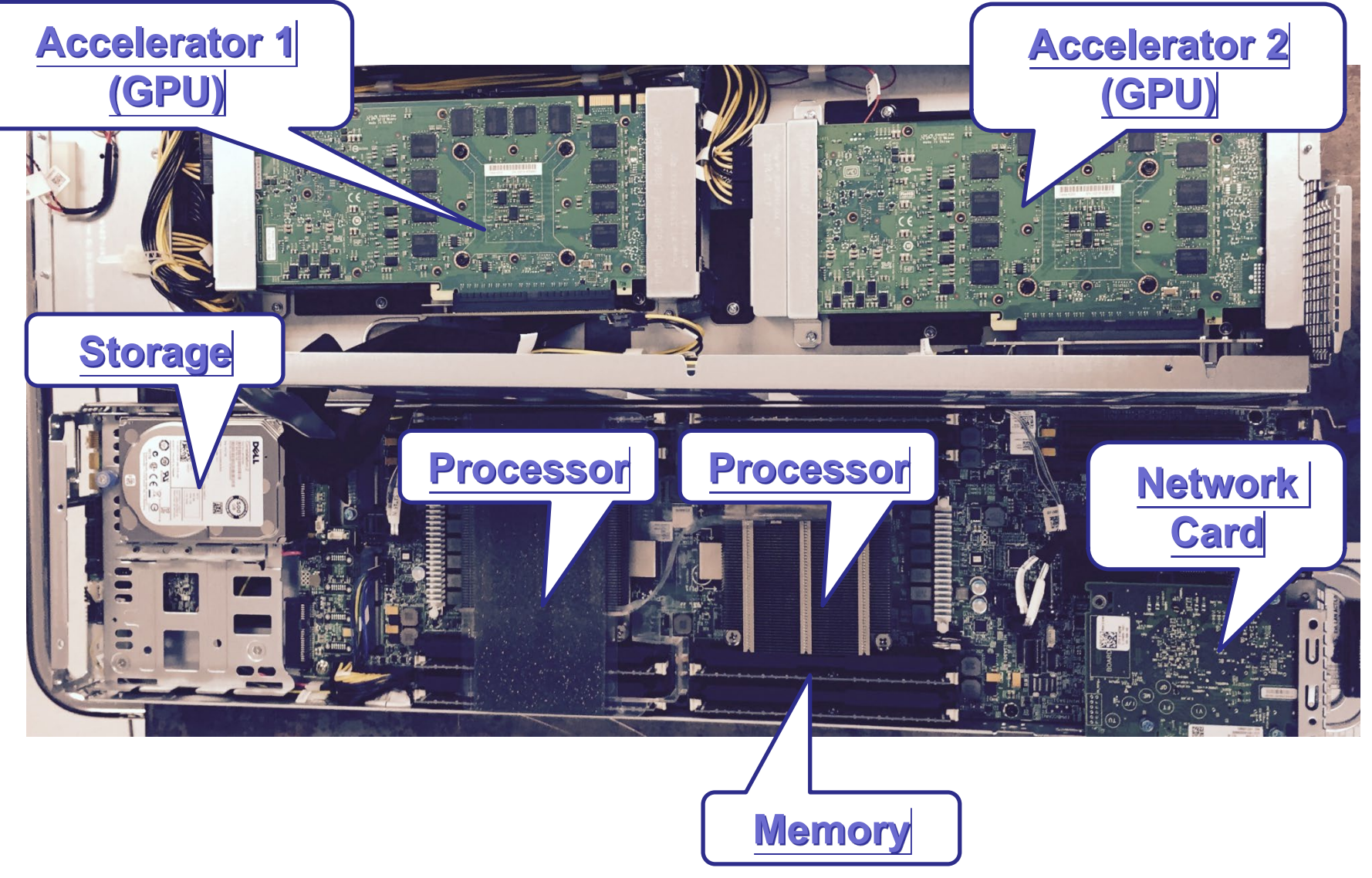

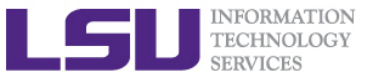

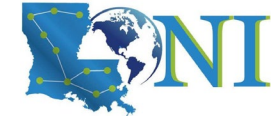

### **Conceptual Relationship**

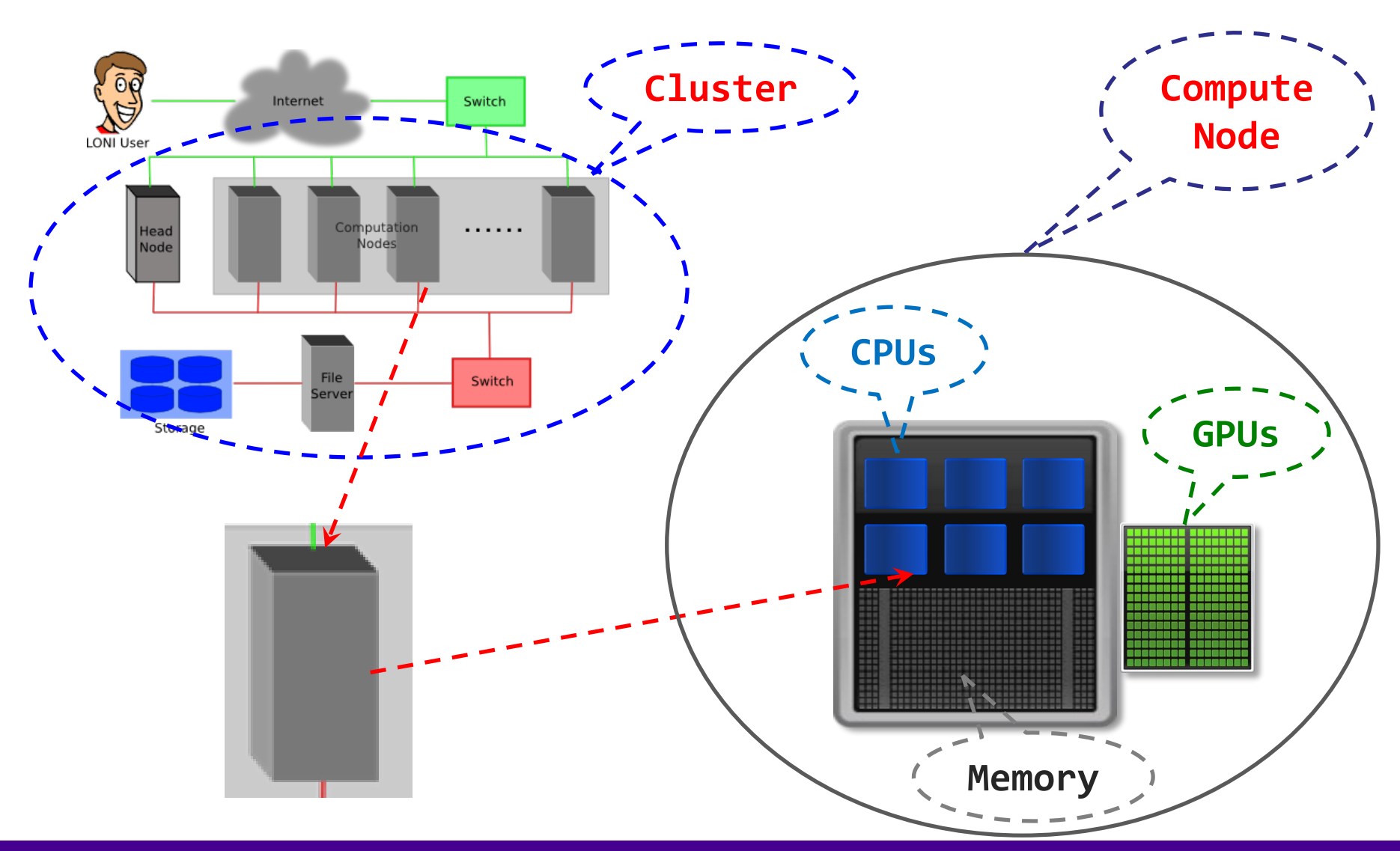

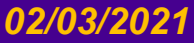

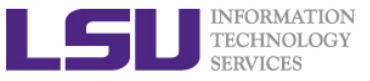

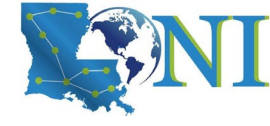

## **Cluster Nomenclature**

| Term    | Definition                                                                                                  |
|---------|----------------------------------------------------------------------------------------------------|
| Cluster | The top-level organizational unit of an HPC cluster, comprising a set of nodes, a queue, and jobs.          |
| Node    | A single, named host machine in the cluster.                                                                |
| Core    | The basic computation unit of the CPU. For example, a quad-core processor is considered 4 cores.            |
| Job     | A user's request to use a certain amount of resources for a certain amount of time on cluster for the work. |

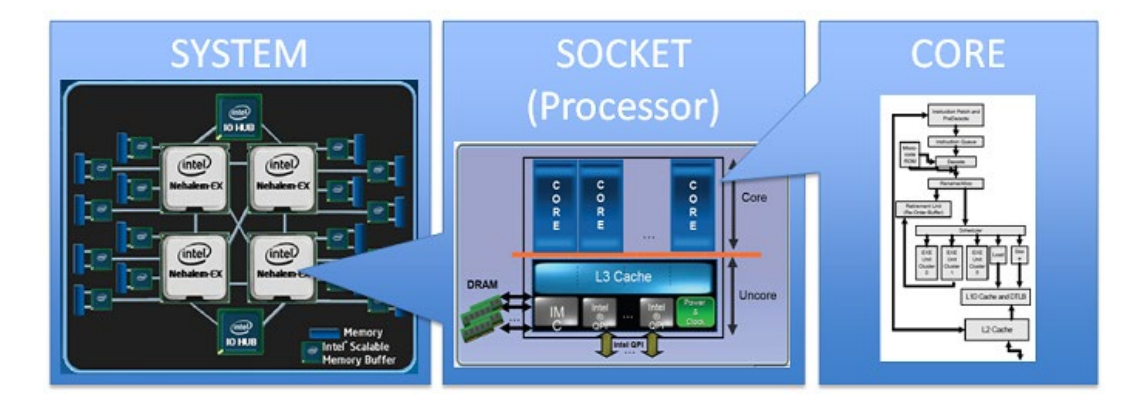

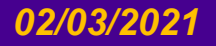

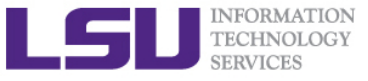

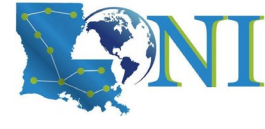

# **HPC Cluster Architectures**

### > Major architecture

- Intel x86\_64 clusters
  - Vendor: Dell
  - Operating System: Linux (RHEL 6/7)
  - Processor: Intel

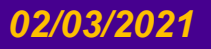

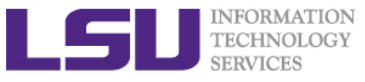

# Accessing cluster using ssh (Secure Shell)

### On Unix and Mac

use ssh on a terminal to connect

### Windows box (ssh client):

- MobaXterm (<u>http://mobaxterm.mobatek.net/</u>, recommended)
- Putty, Cygwin (<u>http://www.chiark.greenend.org.uk/~sgtatham/putty/download.html</u>)
- > ssh username@mike.hpc.lsu.edu

### Host name

- LONI: <cluster\_name>.loni.org
  - <cluster\_name> can be:
    - qb.loni.org
    - qbc.loni.org
- LSU HPC: <cluster\_name>.hpc.lsu.edu
  - <cluster\_name> can be:
    - mike.hpc.lsu.edu
    - smic.hpc.lsu.edu

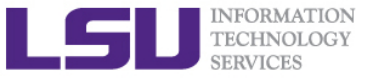

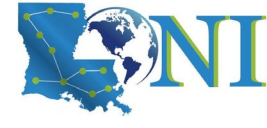

HPC User Environment 2

# **Review Questions for Section 1**

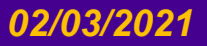

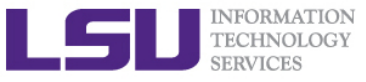

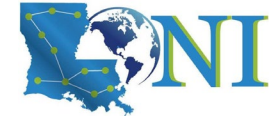

### Access to cluster

### How do I connect to HPC/LONI cluster?

- a) By logging onto HPC webpage at www.hpc.lsu.edu
- b) Using an ssh (secure shell) client such as MobaXterm/Putty
- c) Go to the machine room in ISB in downtown Baton Rouge and connect my laptop to the nodes using a cable ③

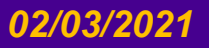

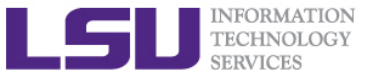

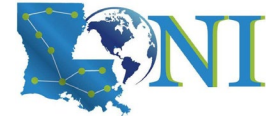

## Software Management

- How do we manage the software installed on HPC/LONI clusters?
  - Using the modules command
  - Using a drop down menu on the <u>www.hpc.lsu.edu</u> webpage
- Recall the basic 5 module commands, what are they used for?
  - module av/avail
  - module li/list
  - module disp/display
  - module load/unload <key>
  - module swap <key1> <key2>

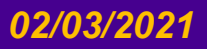

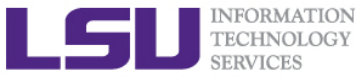

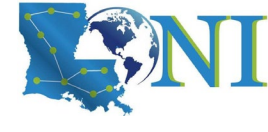

### **Account and Allocation Policy**

### > Who can apply for allocations?

- a) Graduate student
- b) PostDoc
- c) Full time faculty
- d) All of the above

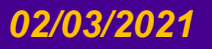

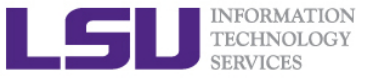

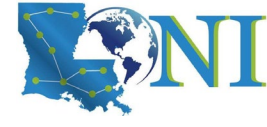

### **Account Security**

### How to get your account suspended?

- a) Give your password to your friend/lab colleagues and let him/her use it.
- b) Give your password to your advisor so he/she can use your account to see your data.
- c) Run my simulation on the login node.
- d) All of the above

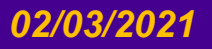

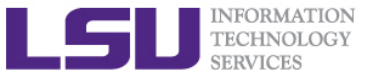

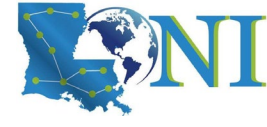

HPC User Environment 2

# **Job Queue basics**

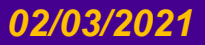

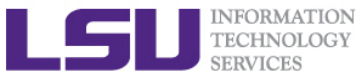

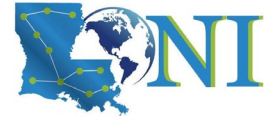

### Job submission basics

- 1. Find appropriate queue
- 2. Understand the queuing system and your requirements and proceed to submit jobs
- 3. Monitor jobs during execution

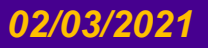

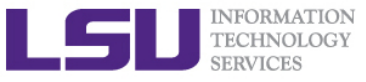

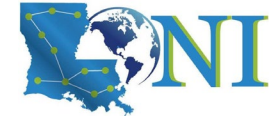

### **Job Queues**

- Nodes are organized into queues. Nodes can be shared.
- Each job queue differs in
  - Number of available nodes
  - Max run time
  - Max running jobs per user
  - Nodes may have special characteristics: GPU/Xeon Phi's, Large memory, etc.
- Jobs need to specify resource requirements
  - Nodes, time, queue
- Its called a queue for a reason, but jobs don't run on a "First Come First Served" policy,
  - This will be detailed in later slides

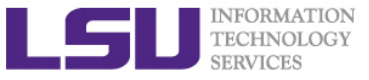

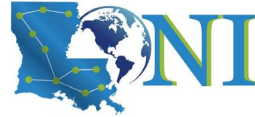

## Queue Characteristics – LONI clusters

| Machine | Queue   | Max<br>Runtime | ppn       | Max nodes<br>per job | Use           |
|---------|---------|----------------|-----------|----------------------|---------------|
|         | workq   | 2 dava         | 20        | 128                  | Unpreemptable |
| QB2     | checkpt | 5 uays         | 20        | 256                  | Preemptable   |
|         | single  | 7 days         | 1,2,4,6,8 | 1                    | ppn=1/2/4/6/8 |
|         | bigmem  | 3 days         | 48        | 1                    | Big memory    |
|         | workq   | 2 dava         | 48        | 96                   | Unpreemptable |
| QB3     | checkpt | 5 days         | 48        | 96                   | Preemptable   |
|         | single  | 7 days         | 1-47      | 1                    | ppn=1-47      |
|         | gpu     | 3 days         | 48        | 4                    | Job using GPU |
|         | bigmem  | 3 days         | 48        | 1                    | Big memory    |

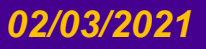

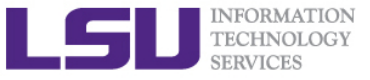

# Queue Characteristics – LSU HPC clusters

| Machine      | Queue   | Max<br>Runtime | ppn     | Max nodes<br>per job | Use             |
|--------------|---------|----------------|---------|----------------------|-----------------|
|              | workq   | 2 dave         | 16      | 128                  | Unpreemptable   |
|              | checkpt | 5 uays         | 16      | 128                  | Preemptable     |
| SuperMike II | bigmem  | 7 days         | 16      | 1                    | Big memory      |
|              | gpu     | 3 days         | 16      | 16                   | Job using GPU   |
|              | single  | 3 days         | 1,2,4,8 | 1                    | Single node job |
|              | single  | 3 days         | 1,2,4,8 | 1                    | Single node job |
| SuperMIC     | workq   | 2 days         | 20      | 128                  | Unpreemptable   |
|              | checkpt | Suays          | 20      | 360                  | Preemptable     |

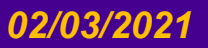

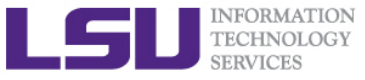

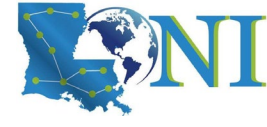

### **Queue Characteristics**

### "qstat -q" will give you more info on the queues

#### [jyu31@mike2 ~]\$ qstat -q

#### server: mike3

| Queue    | Memory | CPU Time | Walltime | Node | Run | Que | Lm | State |
|----------|--------|----------|----------|------|-----|-----|----|-------|
|          |        |          |          |      |     |     |    |       |
| lasigma  |        |          | 72:00:00 | 28   | 0   | 0   |    | ER    |
| preempt  |        |          | 72:00:00 |      | 0   | 0   |    | ER    |
| workq    |        |          | 72:00:00 | 128  | 12  | 0   |    | ER    |
| bigmemtb |        |          | 168:00:0 | 1    | 0   | 0   |    | ER    |
| shelob   |        |          | 72:00:00 | 42   | 0   | 0   |    | ER    |
| priority |        |          | 168:00:0 | 128  | 0   | 0   |    | ER    |
| bigmem   |        |          | 168:00:0 | 1    | 0   | 0   |    | ER    |
| checkpt  |        |          | 72:00:00 | 128  | 14  | 0   |    | ER    |
| single   |        |          | 72:00:00 | 1    | 4   | 0   |    | ER    |
| gpu      |        |          | 72:00:00 | 16   | 0   | 0   |    | ER    |
| admin    |        |          | 24:00:00 |      | 0   | 0   |    | ER    |
| mwfa     |        |          | 72:00:00 | 8    | 0   | 0   |    | ER    |

#### 30

0

For a more detailed description use mdiag

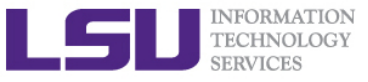

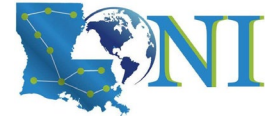

# Queue Querying – Linux Clusters

Displays information about active, eligible, blocked, and/or recently completed jobs: showq command

| \$ showq        |          |         |       |            |                     |
|-----------------|----------|---------|-------|------------|---------------------|
| active jobs     |          |         |       |            |                     |
| JOBID           | USERNAME | STATE   | PROCS | REMAINING  | STARTTIME           |
| 236875          | ebeigi3  | Running | 16    | 1:44:29    | Mon Sep 15 20:00:22 |
| 236934          | mwu3     | Running | 16    | 00:03:27   | Mon Sep 15 19:04:20 |
| •••             |          |         |       |            |                     |
| eligible jobs-  |          |         |       |            |                     |
| JOBID           | USERNAME | STATE   | PROCS | WCLIMIT    | QUEUETIME           |
| 236795          | dmarce1  | Idle    | 1456  | 00:15:00   | Mon Sep 15 16:38:45 |
| 236753          | rsmith   | Idle    | 2000  | 4:00:00    | Mon Sep 15 14:44:52 |
| 236862          | dlamas1  | Idle    | 576   | 2:00:00    | Mon Sep 15 17:28:57 |
| •••             |          |         |       |            |                     |
| 121 eligible jo | obs      |         |       |            |                     |
| blocked jobs    |          |         |       |            |                     |
| JOBID           | USERNAME | STATE   | PROCS | WCLIMIT    | QUEUETIME           |
| 232741          | myagho1  | Idle    | 2000  | 1:00:00:00 | Mon Sep 8 07:22:12  |
| 235545          | tanping  | Idle    | 1     | 2:21:10:00 | Fri Sep 12 16:50:49 |
| 235546          | tanping  | Idle    | 1     | 2:21:10:00 | Fri Sep 12 16:50:50 |
|                 |          |         |       |            |                     |

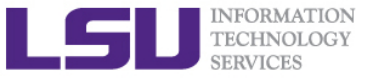

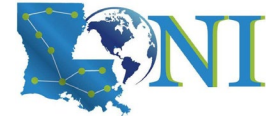

HPC User Environment 2

# Submit and Monitor Your Jobs through PBS

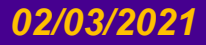

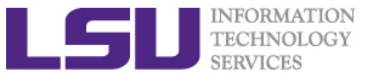

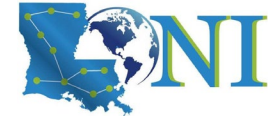

# Two Job Types

### Interactive job

- Set up an interactive environment on compute nodes for users
  - Advantage: can run programs interactively
  - Disadvantage: must be present when the job starts
- Purpose: testing and debugging, compiling
  - Do not run on the head node!!!
  - Try not to run interactive jobs with large core count, which is a waste of resources)

### Batch job

- Executed without user intervention using a job script
  - Advantage: the system takes care of everything
  - Disadvantage: can only execute one sequence of commands which cannot changed after submission
- Purpose: production run

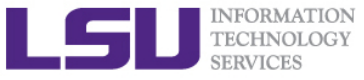

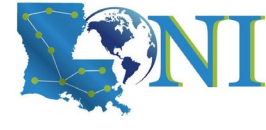

# Submitting Jobs on Linux Clusters

### Interactive job example:

- qsub −I -X \
  - -1 walltime=<hh:mm:ss>,nodes=<num\_nodes>:ppn=<num\_cores> \
  - -A <Allocation>  $\$
  - -q <queue name>

### DO NOT directly **ssh** to compute nodes, unless the nodes are assigned to you by the job scheduler.

Add -X to enable X11 forwarding

### Batch Job example:

qsub job\_script

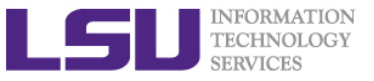

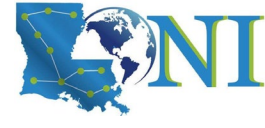

### **Check Your Available Allocations**

| [fchen14@mike2 ~]:<br>==================================== | \$ <mark>balance</mark><br>===== Alloca | tion informa              | ation for fo             | :hen14 ======          |                | =====                           |
|------------------------------------------------------------|-----------------------------------------|---------------------------|--------------------------|------------------------|----------------|---------------------------------|
| Proj. Name                                                 | Alloc                                   | Balance  De               | eposited                 | %Used  Days            | Left           | End                             |
| hpc_hpcadmin3 hpc<br>hpc_trn17mike2 hp                     | _hpcadmin3 o<br>c_trn17mike2            | n @mike2 282<br>on @mike2 | 2854.91  350<br>20305.62 | 0000.00  1<br>25000.00 | 9.18 <br>18.78 | 16 2017-06-30<br>291 2018-04-01 |
| Note: Balance and                                          | Deposit are                             | measured in               | n CPU-hours              |                        |                |                                 |
| [fchen14@mike2 ~]                                          | \$ showquota                            |                           |                          |                        |                |                                 |
| Hard disk quotas <sup>.</sup>                              | for user fch                            | en14 (uid 32              | 2584):                   |                        |                |                                 |
| Filesystem                                                 | MB used                                 | quota                     | files                    | fquota                 |                |                                 |
| /homem                                                     | 4518                                    | 5000                      | 94354                    | 0                      |                |                                 |
| /work                                                      | 424228                                  | 0                         | 286002                   | 4000000                |                |                                 |
| /project                                                   | 65346                                   | 100000                    | 1119432                  | 4000000                |                |                                 |
| CPU Allocation SU                                          | s remaining:                            |                           |                          |                        |                |                                 |
| hpc_hpcadmin3                                              | : 282854.91                             |                           |                          |                        |                |                                 |

hpc\_trn17mike2: 20305.62

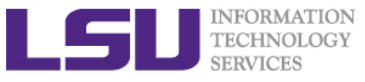

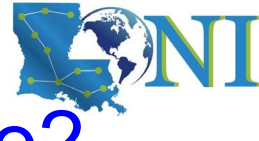

# Submit An Interactive Job on SuperMike2

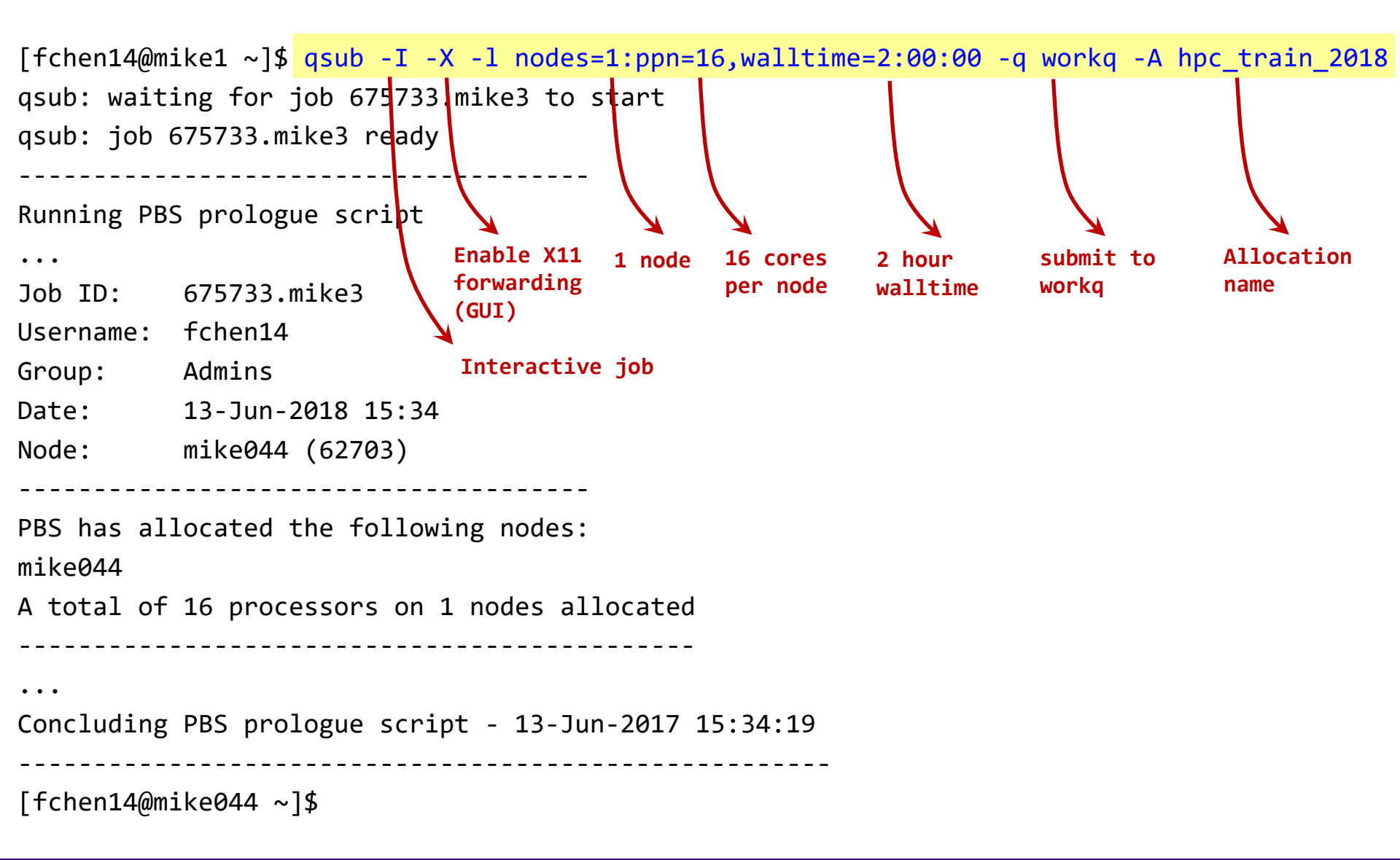

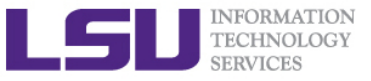

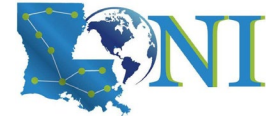

### **PBS Environmental Variables**

| [fchen14@mike315             | ~]\$ echo \$PBS_          | <pre># hit <tab> twice</tab></pre> |                            |
|------------------------------|---------------------------|------------------------------------|----------------------------|
| <pre>\$PBS_ENVIRONMENT</pre> | \$PBS_MOMPORT             | \$PBS_NUM_PPN                      | \$PBS_O_MAIL               |
| \$PBS_QUEUE                  | <pre>\$PBS_WALLTIME</pre> | <pre>\$PBS_GPUFILE</pre>           | <pre>\$PBS_NODEFILE</pre>  |
| \$PBS_O_HOME                 | \$PBS_O_PATH              | <pre>\$PBS_SERVER</pre>            | <pre>\$PBS_JOBCOOKIE</pre> |
| \$PBS_NODENUM                | \$PBS_O_HOST              | <pre>\$PBS_0_QUEUE</pre>           | \$PBS_TASKNUM              |
| \$PBS_JOBID                  | \$PBS_NP                  | <pre>\$PBS_0_LANG</pre>            | <pre>\$PBS_0_SHELL</pre>   |
| <pre>\$PBS_VERSION</pre>     | <pre>\$PBS_JOBNAME</pre>  | <pre>\$PBS_NUM_NODES</pre>         | \$PBS_0_LOGNAME            |
| <b>\$PBS O WORKDIR</b>       | \$PBS VNODENUM            |                                    |                            |

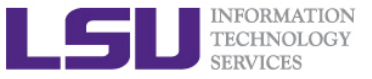

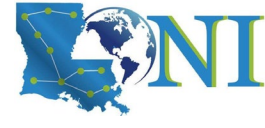

# PBS Job Script – Serial Job

| #!/bin/bash                                            |                                            |               |
|--------------------------------------------------------|--------------------------------------------|---------------|
| <pre>#PBS -1 nodes=1:ppn=1</pre>                       | # Number of nodes and processor            |               |
| <pre>#PBS -1 walltime=24:00:00</pre>                   | # Maximum wall time                        |               |
| #PBS -N myjob                                          | # Job name                                 | Tells the job |
| <pre>#PBS -o <file name=""></file></pre>               | <pre># File name for standard output</pre> | scheduler     |
| <pre>#PBS -e <file name=""></file></pre>               | <pre># File name for standard error</pre>  | how much      |
| #PBS -q single                                         | <pre># The queue for serial jobs</pre>     | resource you  |
| <pre>#PBS -A <loni_allocation></loni_allocation></pre> | <pre># Allocation name</pre>               | need.         |
| #PBS -m e                                              | <pre># Send mail when job ends</pre>       |               |
| <pre>#PBS -M <email address=""></email></pre>          | # Send mail to this address                |               |
|                                                        |                                            |               |

```
<shell commands>
<path_to_executable> <options>
<shell commands>
```

How will you use the resources?

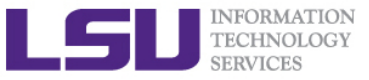

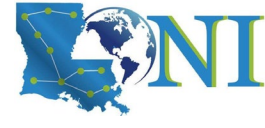

# PBS Job Script – Parallel Job

| #!/bin/bash                                                                 |                                                          |             |  |  |  |  |  |
|-----------------------------------------------------------------------------|----------------------------------------------------------|-------------|--|--|--|--|--|
| <pre>#PBS -1 nodes=2:ppn=16  #Number of nodes and processors per node</pre> |                                                          |             |  |  |  |  |  |
| <pre>#PBS -1 walltime=24:00:00</pre>                                        | #Maximum wall time                                       |             |  |  |  |  |  |
| #PBS -N myjob                                                               | #Job name                                                | Tells the   |  |  |  |  |  |
| <pre>#PBS -o <file name=""></file></pre>                                    | #File name for standard output                           | scheduler   |  |  |  |  |  |
| <pre>#PBS -e <file name=""></file></pre>                                    | <pre>#File name for standard error</pre>                 | how much    |  |  |  |  |  |
| #PBS -q checkpt                                                             | #Queue name                                              | resource    |  |  |  |  |  |
| <pre>#PBS -A <allocation_if_needed></allocation_if_needed></pre>            | #Allocation name                                         | you need.   |  |  |  |  |  |
| #PBS -m e                                                                   | #Send mail when job ends                                 |             |  |  |  |  |  |
| <pre>#PBS -M <email address=""></email></pre>                               | #Send mail to this address                               |             |  |  |  |  |  |
| <pre><shell commands=""> mpirun -machinefile \$PBS_NODEFI </shell></pre>    | LE -np 32 <path_to_executable> &lt;</path_to_executable> | options>    |  |  |  |  |  |
| <shell commands=""></shell>                                                 |                                                          | How will    |  |  |  |  |  |
|                                                                             |                                                          | you use ine |  |  |  |  |  |

resources?

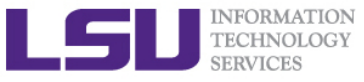

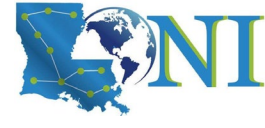

### **True or False?**

- I have the below job script on QB2, since I used nodes=2:ppn=20, my script will run in parallel using 2 nodes with 40 cores.
  - a) True
  - b) False
- #!/bin/bash
  #PBS -l nodes=2:ppn=20
  #PBS -l walltime=24:00:00
  #PBS -N myjob
  #PBS -j oe
  #PBS -j oe
  #PBS -q checkpt
  #PBS -A my allocation

./my\_executable.out

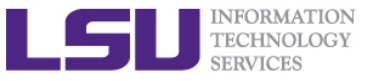

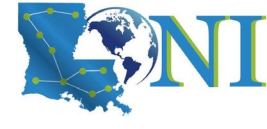

# Job Monitoring - Linux Clusters

### Check details on your job using qstat

- \$ qstat -n -u \$USER : For quick look at nodes assigned to you
- \$ qstat -f jobid : For details on your job
- \$ qdel jobid : To delete job
- Check approximate start time using showstart
  - \$ showstart jobid
- Check details of your job using checkjob
  - \$ checkjob jobid
- Check health of your job using qshow
  - \$ qshow jobid
- Please pay close attention to the load and the memory consumed by your job!

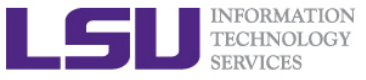

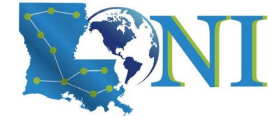

# Using the "top" command

The top program provides a dynamic real-time view of a running system.

top - 19:39:56 up 89 days, 4:13, 1 user, load average: 0.63, 0.18, 0.06
Tasks: 489 total, 2 running, 487 sleeping, 0 stopped, 0 zombie
Cpu(s): 6.3%us, 0.0%sy, 0.0%ni, 93.7%id, 0.0%wa, 0.0%hi, 0.0%si, 0.0%st
Mem: 65909356k total, 3389616k used, 62519740k free, 151460k buffers
Swap: 207618040k total, 5608k used, 207612432k free, 947716k cached

| PTD IISFR    | PR   | NT | VTRT         | RES          | SHR              | S | %CPU | %MFM | TTME+   | COMMAND                  |
|--------------|------|----|--------------|--------------|------------------|---|------|------|---------|--------------------------|
| 39595 fchen1 | 4 20 | 0  | <b>266</b> m | <b>257</b> m | 592              | R | 99.9 | 0.4  | 0:06.94 | a.out                    |
| 39589 fcheni | 4 20 | 0  | 17376        | 1612         | 980              | K | 0.5  | 0.0  | 0:00.05 | top                      |
| 38479 fchen1 | 4 20 | 0  | <b>108</b> m | <b>2156</b>  | 1348             | S | 0.0  | 0.0  | 0:00.03 | bash                     |
| 39253 fchen1 | 4 20 | 0  | <b>103</b> m | 1340         | 1076             | S | 0.0  | 0.0  | 0:00.00 | 236297.mike3.SC          |
| 39254 fchen1 | 4 20 | 0  | <b>103</b> m | 1324         | 1060             | S | 0.0  | 0.0  | 0:00.00 | <pre>bm_laplace.sh</pre> |
| 39264 fchen1 | 4 20 | 0  | <b>99836</b> | 1908         | <mark>992</mark> | S | 0.0  | 0.0  | 0:00.00 | sshd                     |
| 39265 fchen1 | 4 20 | 0  | <b>108</b> m | 3056         | 1496             | S | 0.0  | 0.0  | 0:00.03 | bash                     |

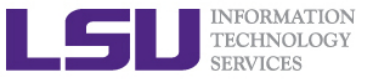

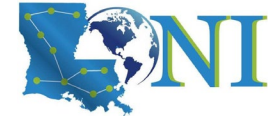

# Pay attention to single queue usage

- Single queue Used for jobs that will only execute on a single node, i.e. nodes=1:ppn=1/2/4/6/8.
- Jobs in the single queue should not use:
  - More than 2GB memory per core SuperMike2 (32G/16).
  - More than 3.2GB memory per core for QB2 (64G/20).
- If applications require more memory, scale the number of cores (ppn) to the amount of memory required: i.e. max memory available for jobs in single queue is 8GB for ppn=4 on SuperMikell.
- Typical type of warning:
  - E124 Exceeded memory allocation. This Job XXXX appears to be using more memory (GB) than allocated (9 > 3).
  - E123 Exceeded ppn/core allocation. This Job XXXX appears to be using more cores than allocated (6 > 1). Please allocate the number of cores that the job will use, (ppn=6). This Job has 1 core(s) allocated (ppn=1).

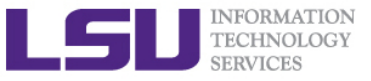

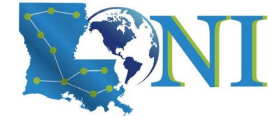

# Core and Memory in Single queue

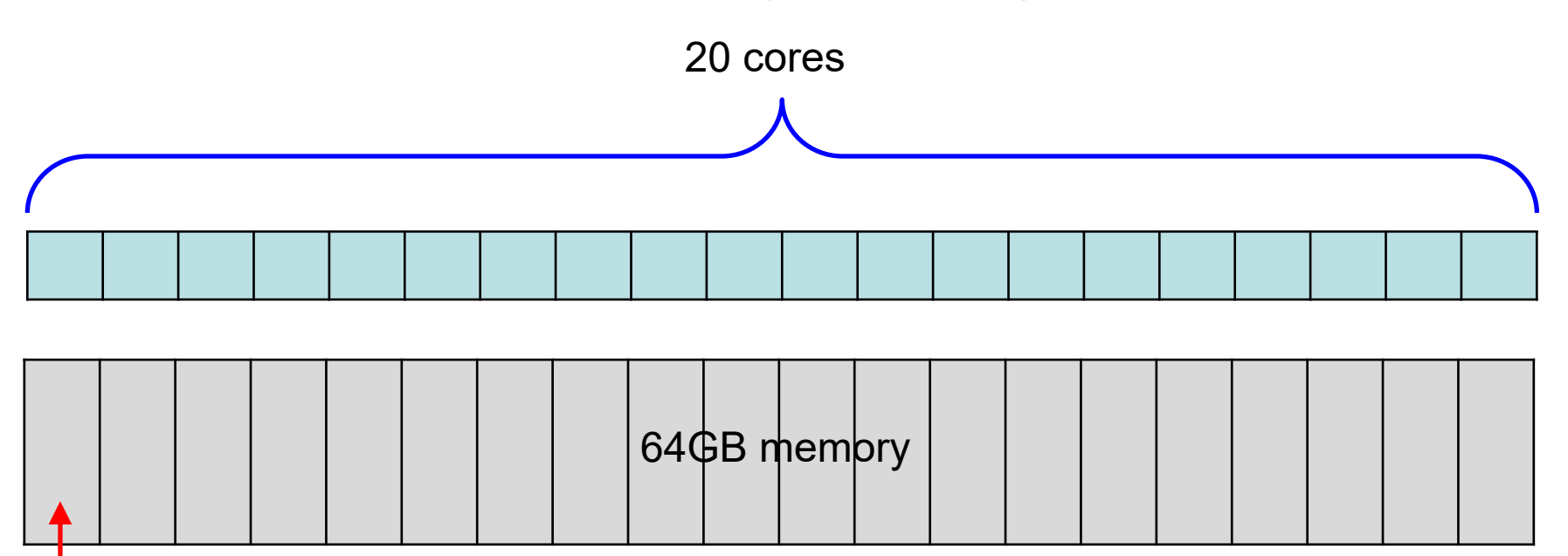

64/20=3.2GB

### **Question:**

On QB2, if my job needs 7GB memory, what ppn value should I use? On SuperMike2, if my job needs 7GB memory, what ppn value should I use?

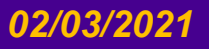

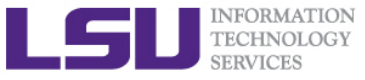

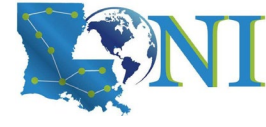

**QB3 HPC User Environment** 

# Submit and Monitor Your Jobs through SLURM

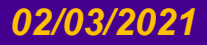

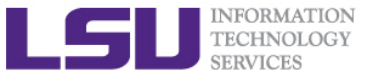

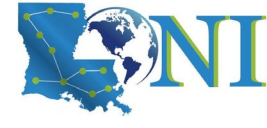

# **PBS to Slurm**

### > Why Slurm?

- Slurm has a more open model
- Slurm also feels more modern in its design and implementation
- Slurm scales well, job starts faster, etc.

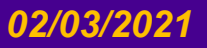
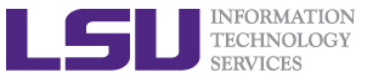

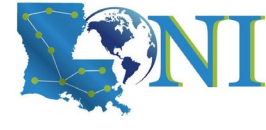

## **Slurm Interactive Job Command**

### > To start an interactive job, use the **srun** command like the example below:

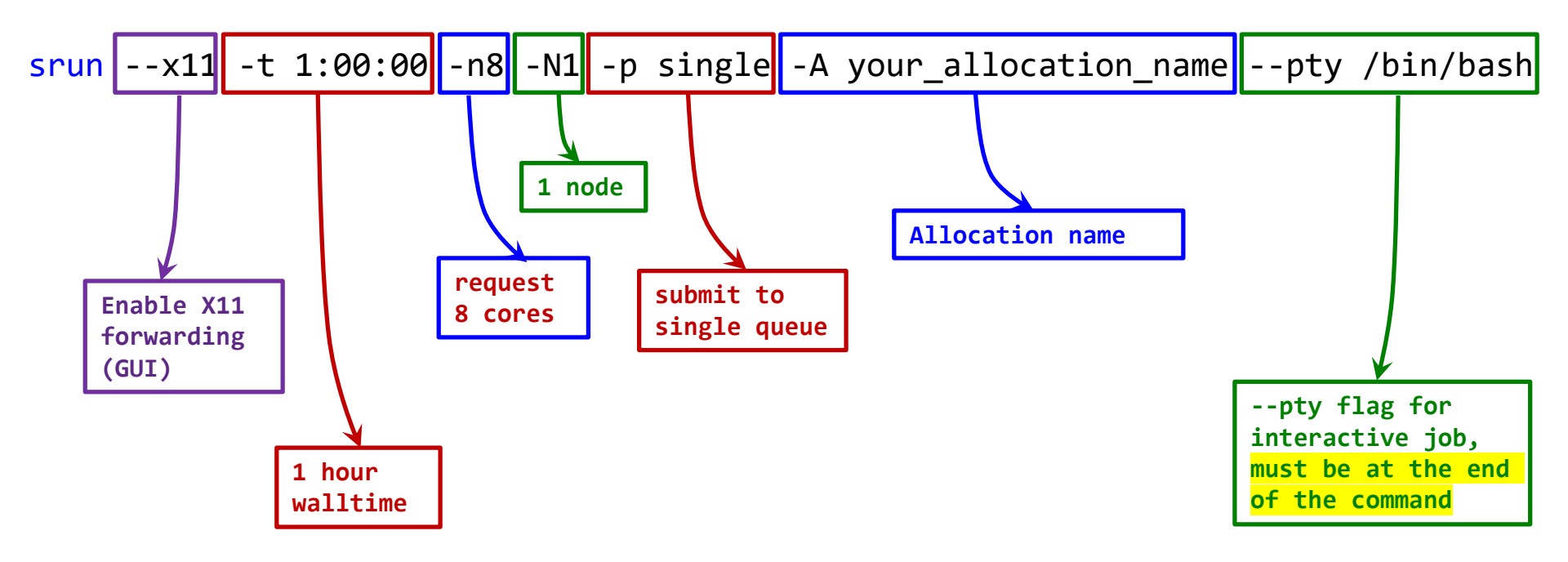

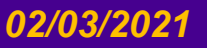

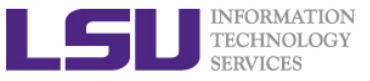

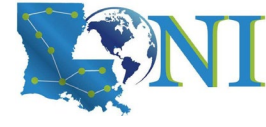

## **Check Available Allocations**

Hard disk quotas for user fchen14 (uid 32584):

| Filesystem | MB used | quota | files  | fquota  |
|------------|---------|-------|--------|---------|
| /home      | 6440    | 10000 | 110083 | 0       |
| /work      | 19419   | 0     | 48919  | 4000000 |

CPU Allocation SUs remaining:

| loni_loniadmin1: | 521749.16 |          |            |
|------------------|-----------|----------|------------|
| loni_train_2020: | 37208.87  | 50000.00 | 2021-04-01 |

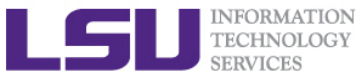

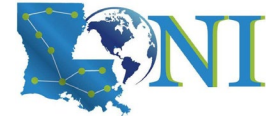

## Start an Slurm Interactive Job

[fchen14@qbc2 ~]\$ srun --x11 -t 1:00:00 -n8 -N1 -p single -A loni\_train\_2020 --pty /bin/bash
[fchen14@qbc192 ~]\$ hostname # verify that you are on a compute node

qbc192

[fchen14@qbc192 ~]\$ some\_job\_commands # your own job commands

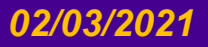

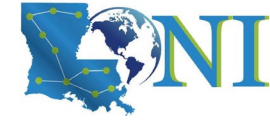

## **Slurm Environmental Variables**

[fchen14@qbc2 slurmdoc]\$ srun --x11 -t 1:00:00 -n8 -N1 -p single -A loni loniadmin1 --pty /bin/bash [fchen14@qbc198 slurmdoc]\$ echo \$SLURM **\$SLURM CLUSTER NAME \$SLURM JOB NAME \$SLURM NPROCS \$SLURM STEP NODELIST \$SLURM CPU BIND \$SLURM JOB NODELIST \$SLURM NTASKS \$SLURM STEP NUM NODES** \$SLURM CPU BIND LIST **\$SLURM JOB NUM NODES** \$SLURM PRIO PROCESS \$SLURM\_STEP\_NUM\_TASKS \$SLURM CPU BIND TYPE **\$SLURM JOB PARTITION \$SLURM PROCID** \$SLURM\_STEP\_TASKS\_PER\_NODE . . . \$SLURM JOB GID **\$SLURM NNODES** \$SLURM\_STEPID \$SLURM\_TOPOLOGY\_ADDR\_PATTERN \$SLURM JOBID **\$SLURM NODEID** \$SLURM STEP ID \$SLURM UMASK **\$SLURM NODELIST** \$SLURM JOB ID

\$SLURM STEP LAUNCHER PORT

**\$SLURM WORKING CLUSTER** 

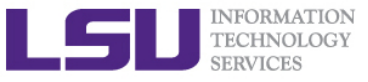

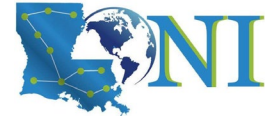

## **Slurm Batch Job Script**

- To create a batch Slurm script, use your favorite editor (e.g. vi or emacs, nano) to create a text file with both Slurm instructions and commands how to run your job.
- > All Slurm directives (special instructions) are prefaced by the #SBATCH.

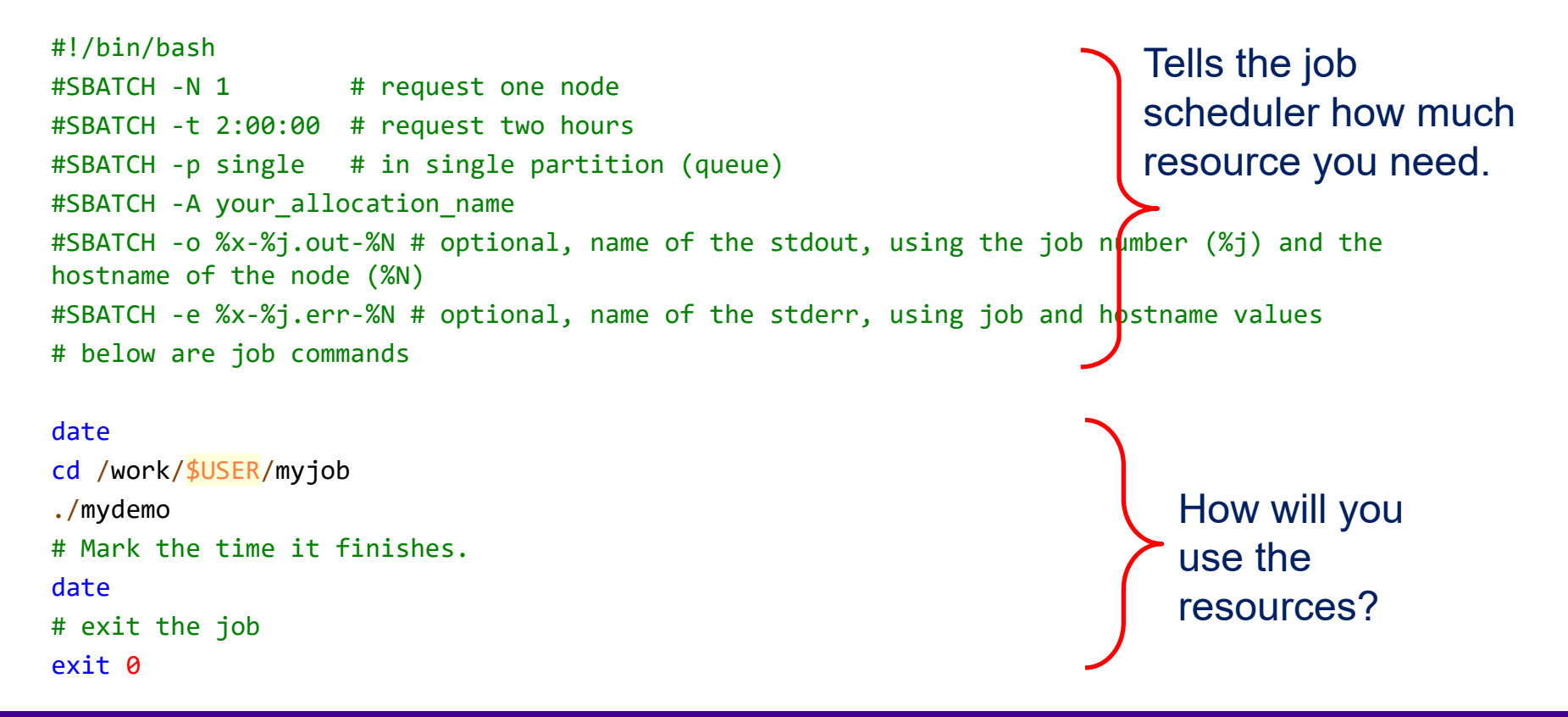

HPC User Environment 2 Spring 2021

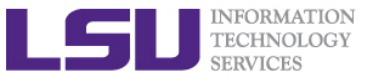

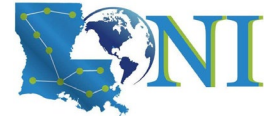

## **Common Slurm Switches**

- > #SBATCH -A allocation\_name:
  - short for --account, charge jobs to your allocation named allocation\_name.
- > #SBATCH -N <number\_of\_nodes>:
  - short for --nodes, number of nodes on which to run.
- > #SBATCH -n <number\_of\_cores/processes>:

 $\rightarrow$  Number of processes

- short for --ntasks, number of tasks (CPU cores) to run job on. The memory limit for jobs is 4 GB of MEM per CPU core requested.
- > #SBATCH -c <cores\_per\_process>:
  - short for --ncpus-per-task, number of threads per process.
- > #SBATCH -p partition:
  - short for --partition, submit job to the partition queue. Allowed values for partition: single, checkpt, workq, gpu, bigmem. Depending on cluster (use sinfo command)
- > #SBATCH -t hh:mm:ss:
  - short for --time, request walltime.
- > #SBATCH -o filename.out:
  - short for --output, write standard output.
- > #SBATCH -e filename.err:
  - short for --error, write standard error.
  - Note that by default, Slurm will merge standard error and standard output.

HPC User Environment 2 Spring 2021

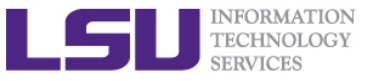

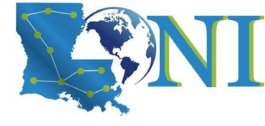

## Submit Slurm Batch Job

To submit the above job to the scheduler, save the above script as a text file, e.g., singlenode.sh, then use the sbatch command to submit, the output will be something like the below:

[fchen14@qbc2 slurmdoc]\$ sbatch singlenode.slm
Submitted batch job 37355 estimates 9 SUs from allocation loni\_train\_2020.
Estimated remaining SUs: 37352
See running job information with: scontrol show job 37355

### > To check the status of your job use the squeue command:

[fchen14@qbc2 slurmdoc]\$ squeue -u \$USER JOBID PARTITION 00S NAMF USER ACCOUNT TIME STATE PRIORITY SUBMIT TIM TIME LIMI NODES CPUS MIN MEMORY NODELIST(REASON) 37480 checkpt normal batch.sl fchen14 loni tra RUNNING 0:06 2020-09-18 1:00:00 1 2 96 3958M gbc[161-162]

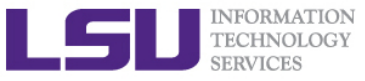

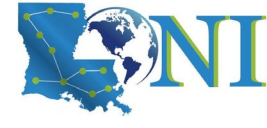

## Common Slurm Commands (1)

### squeue is used to show the partition (queue) status. Useful options:

- -u <username>: limit output to jobs by username --state=pending: limit output to pending (i.e. queued) jobs --state=running: limit output to running jobs
- Below is an example to query all jobs submitted by current user (fchen14)

[fchen14@qbc2 slurmdoc]\$ squeue -u fchen14 JOBID PARTITION NAME USER ST TIME\_LIMIT TIME CPUS NODES NODELIST(REASON) 37876 workq hybrid\_job fchen14 CF 5:00 0:04 96 2 qbc[005-006]

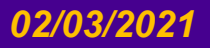

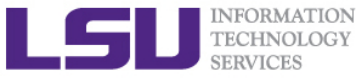

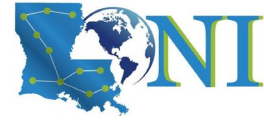

## **Common Slurm Commands (2)**

### sinfo is used to view information about Slurm nodes and partitions.

| <pre>[fchen14@qbc2 ~]\$ sinfo</pre> |                                                                 |                                                                                                    |                                                                                                    |                                                                                                    |  |  |
|-------------------------------------|-----------------------------------------------------------------|----------------------------------------------------------------------------------------------------|----------------------------------------------------------------------------------------------------|----------------------------------------------------------------------------------------------------|--|--|
| AVAIL                               | TIMELIMIT                                                       | NODES                                                                                                    | STATE                                                                                                    | NODELIST                                                                                                    |  |  |
| up                                  | infinite                                                        | 201                                                                                                    | idle                                                                                                    | qbc[001-190,192-202]                                                                                                    |  |  |
| up                                  | infinite                                                        | 1                                                                                                    | down                                                                                                    | qbc191                                                                                                    |  |  |
| up                                  | 3-00:00:00                                                      | 191                                                                                                    | idle                                                                                                    | qbc[001-190,192]                                                                                                    |  |  |
| up                                  | 3-00:00:00                                                      | 1                                                                                                    | down                                                                                                    | qbc191                                                                                                    |  |  |
| up                                  | 3-00:00:00                                                      | 191                                                                                                    | idle                                                                                                    | qbc[001-190,192]                                                                                                    |  |  |
| up                                  | 3-00:00:00                                                      | 1                                                                                                    | down                                                                                                    | qbc191                                                                                                    |  |  |
| up                                  | 3-00:00:00                                                      | 191                                                                                                    | idle                                                                                                    | qbc[001-190,192]                                                                                                    |  |  |
| up                                  | 3-00:00:00                                                      | 1                                                                                                    | down                                                                                                    | qbc191                                                                                                    |  |  |
| up                                  | 3-00:00:00                                                      | 8                                                                                                    | idle                                                                                                    | qbc[193-200]                                                                                                    |  |  |
| up                                  | 3-00:00:00                                                      | 2                                                                                                    | idle                                                                                                    | qbc[201-202]                                                                                                    |  |  |
|                                     | Ibc2 ~<br>AVAIL<br>up<br>up<br>up<br>up<br>up<br>up<br>up<br>up | bc2 ~]\$ sinfo<br>AVAIL TIMELIMIT<br>up infinite<br>up infinite<br>up 3-00:00:00<br>up 3-00:00:00<br>up 3-00:00:00<br>up 3-00:00:00<br>up 3-00:00:00<br>up 3-00:00:00<br>up 3-00:00:00 | bc2 ~]\$ sinfo<br>AVAIL TIMELIMIT NODES<br>up infinite 201<br>up infinite 1<br>up 3-00:00:00 191<br>up 3-00:00:00 1<br>up 3-00:00:00 1<br>up 3-00:00:00 1<br>up 3-00:00:00 1<br>up 3-00:00:00 1<br>up 3-00:00:00 2 | <pre>bc2 ~]\$ sinfo<br/>AVAIL TIMELIMIT NODES STATE<br/>up infinite 201 idle<br/>up infinite 1 down<br/>up 3-00:00:00 191 idle<br/>up 3-00:00:00 191 idle<br/>up 3-00:00:00 191 idle<br/>up 3-00:00:00 191 idle<br/>up 3-00:00:00 191 idle<br/>up 3-00:00:00 1 down<br/>up 3-00:00:00 2 idle</pre> |  |  |

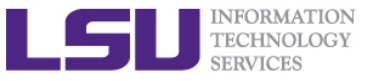

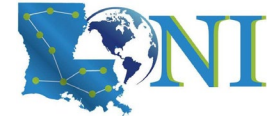

## **Common Slurm Commands (3)**

### > scancel is used to signal or cancel jobs. Typical usage with squeue.

| <pre>[fchen14@qbc1 ~]\$ s</pre>       | squeue -u fch | en14    |          |      |             |         |                  |
|---------------------------------------|---------------|---------|----------|------|-------------|---------|------------------|
| JOBID                                 | PARTITION     | NAME    | USER     | ST   | TIME        | NODES   | NODELIST(REASON) |
| 341                                   | checkpt       | bash    | fchen14  | R    | 0:13        | 1       | qbc001           |
| 340                                   | checkpt       | bash    | fchen14  | R    | 1:50:57     | 1       | qbc002           |
| <pre># cancel (delete) ;</pre>        | job with JOBI | D 340   |          |      |             |         |                  |
| <pre>[fchen14@qbc1 ~]\$ s</pre>       | scancel 340   |         |          |      |             |         |                  |
| <pre># job status might scancel</pre> | display a te  | mporary | "CG" ("( | Comp | letinG") st | atus in | nmediately after |
| <pre>[fchen14@qbc1 ~]\$ s</pre>       | squeue -u fch | en14    |          |      |             |         |                  |
| JOBID                                 | PARTITION     | NAME    | USER     | ST   | TIME        | NODES   | NODELIST(REASON) |
| 340                                   | checkpt       | bash    | fchen14  | CG   | 1:51:08     | 1       | qbc002           |
| 341                                   | checkpt       | bash    | fchen14  | R    | 0:41        | 1       | qbc001           |
| <pre>[fchen14@qbc1 ~]\$ s</pre>       | squeue -u fch | en14    |          |      |             |         |                  |
| JOBID                                 | PARTITION     | NAME    | USER     | ST   | TIME        | NODES   | NODELIST(REASON) |
| 341                                   | checkpt       | bash    | fchen14  | R    | 1:08        | 1       | qbc001           |

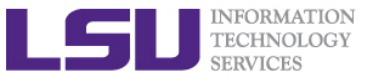

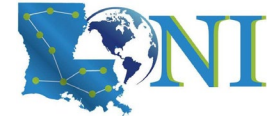

## Common Slurm Commands (4)

scontrol is used to view or modify Slurm configuration and state. Typical usage for the user is to check job status: [fchen14@qbc1 ~]\$ squeue -u fchen14 # show all jobs JOBID PARTITION NAME TIME NODES NODELIST(REASON) USER ST bash fchen14 R 341 checkpt 1:29:20 1 qbc001 [fchen14@qbc1 ~]\$ scontrol show job 341 JobTd=341 JobName=bash UserId=fchen14(32584) GroupId=Admins(10000) MCS\_label=N/A Priority=1 Nice=0 Account=hpc hpcadmin6 QOS=normal JobState=RUNNING Reason=None Dependency=(null) ... some details omitted... MinCPUsNode=1 MinMemoryNode=22332M MinTmpDiskNode=0 Features=(null) DelayBoot=00:00:00 OverSubscribe=NO Contiguous=0 Licenses=(null) Network=(null) Command=/bin/bash WorkDir=/home/fchen14/test Power=

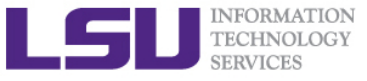

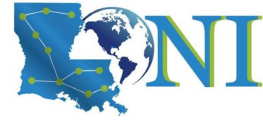

## Serial Job Script Template

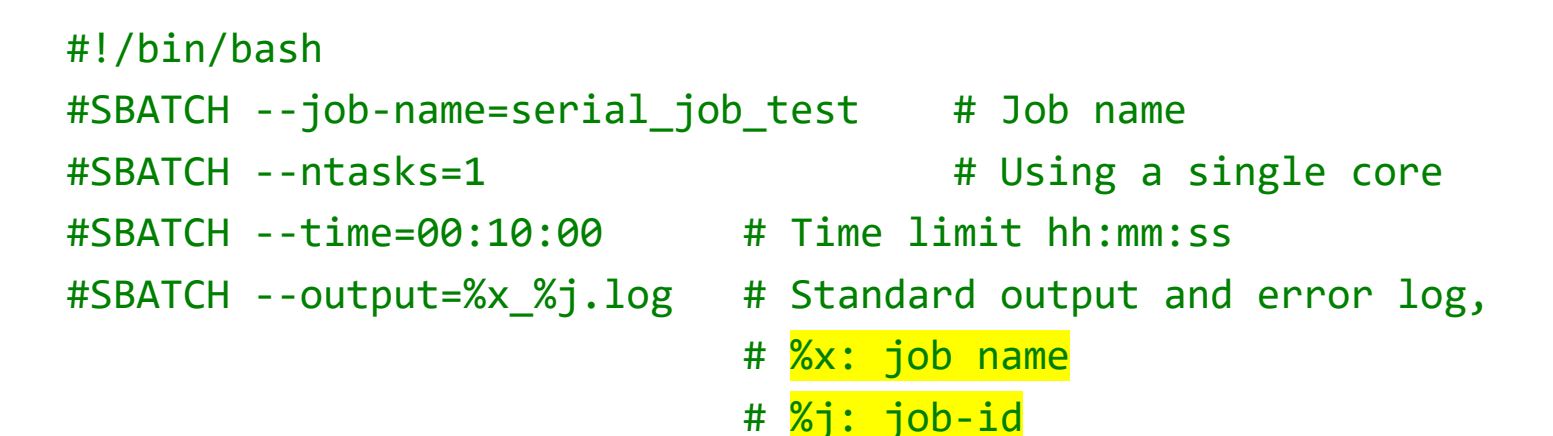

module load python

echo "Running job on a single CPU core"

date
/home/user/single\_core\_job.py
date

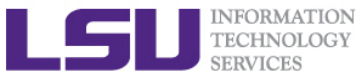

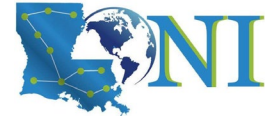

## MPI Job - (PMIx Versions)

If you compiled your MPI application using our default mvapich2 libraries (which is compiled with PMIx enabled), you should start the application directly using the srun command.

```
#!/bin/bash
#SBATCH --job-name=mpi_job_test # Job name
#SBATCH --partition=workq # For jobs using more than 1 node, submit to workq
#SBATCH --ndes=2 # Number of nodes to be allocated
#SBATCH --ntasks=96 # Number of MPI tasks (i.e. processes/cores)
#SBATCH --time=00:05:00 # Wall time limit (hh:mm:ss)
#SBATCH --output=%x_%j.log # Standard output and error
```

```
echo ""
```

```
echo "Slurm Nodes Allocated
echo "Number of Nodes Allocated
echo "Number of Tasks Allocated
```

```
= $Slurm_JOB_NODELIST"
```

- = \$Slurm\_JOB\_NUM\_NODES"
- = \$Slurm\_NTASKS"

module load mvapich2/2.3.3/intel-19.0.5
srun -n \$Slurm\_NTASKS ./a.out

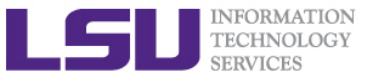

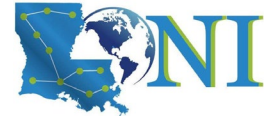

## MPI Job - (Non-PMIx Versions)

### If your MPI application did not use our default module key mvapich2/2.3.3/intel-19.0.5, you should start the application using the mpirun command.

```
#!/bin/bash
#SBATCH --job-name=mpi_job_test # Job name
#SBATCH --partition=workq # For jobs using more than 1 node, submit to workq
#SBATCH --nodes=2 # Number of nodes to be allocated
#SBATCH --ntasks=96 # Number of MPI tasks (i.e. processes/cores)
#SBATCH --time=00:05:00 # Wall time limit (hh:mm:ss)
#SBATCH --output=mpi_test_%j.log # Standard output and error
```

#### echo ""

echo "Slurm Nodes Allocated
echo "Number of Nodes Allocated
echo "Number of Tasks Allocated

- = \$Slurm\_JOB\_NODELIST"
  = \$Slurm\_JOB\_NUM\_NODES"
- = \$Slurm\_NTASKS"

```
module load mvapich2/2.3.3/intel-19.0.5-hydra
mpirun -n $Slurm_NTASKS ./a.out
```

#### HPC User Environment 2 Spring 2021

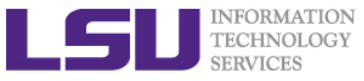

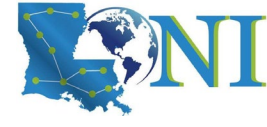

## Job Monitoring on QB3

### Check details on your job using

- \$ squeue -u \$USER : For quick look at nodes assigned to you
- \$ scontrol show job <jobid> : For details on your job
- \$ scancel jobid : To delete job
- Check memory usage of your job using qshow
  - \$ qshow jobid
- Please pay close attention to the load and the memory consumed by your job!

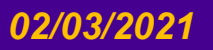

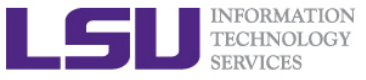

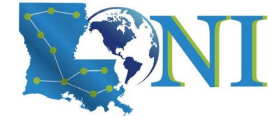

## Using the "top" command

The top program provides a dynamic real-time view of a running system.

top - 23:30:16 up 51 days, 16:18, 4 users, load average: 0.16, 0.05, 0.06
Tasks: 692 total, 2 running, 690 sleeping, 0 stopped, 0 zombie
%Cpu(s): 1.1 us, 1.0 sy, 0.0 ni, 97.9 id, 0.0 wa, 0.0 hi, 0.0 si, 0.0 st
KiB Mem : 19647060+total, 18699553+free, 8677504 used, 797560 buff/cache
KiB Swap: 13421772+total, 13405440+free, 163328 used. 18702988+avail Mem

| _ | ΡΤΟ    | IISER   | PR | NT  | VTRT    | RES         | SHR   | S | %CPU  | %MFM | TTME+    | COMMAND     |
|---|--------|---------|----|-----|---------|-------------|-------|---|-------|------|----------|-------------|
|   | 208754 | fchen14 | 20 | 0   | 7731040 | 5.5g        | 20108 | R | 100.0 | 2.9  | 0:16.50  | lmp         |
|   | 208999 | fchen14 | 20 | Ø   | 172868  | 2948        | 1624  | ĸ | 0.7   | 0.0  | 0:00.07  | top         |
|   | 1      | root    | 20 | 0   | 191624  | <b>2832</b> | 1544  | S | 0.0   | 0.0  | 21:18.21 | systemd     |
|   | 2      | root    | 20 | 0   | 0       | 0           | 0     | S | 0.0   | 0.0  | 0:04.81  | kthreadd    |
|   | 4      | root    | 0  | -20 | 0       | 0           | 0     | S | 0.0   | 0.0  | 0:00.00  | kworker/0:0 |
|   | 6      | root    | 20 | 0   | 0       | 0           | 0     | S | 0.0   | 0.0  | 1:06.85  | ksoftirqd/@ |

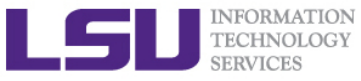

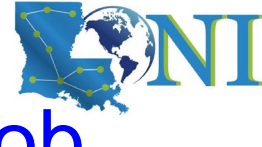

## Check memory Usage for Multi-Node Job

Check health of your job using qshow \$ qshow <jobid>

```
[fchen14@qbc2 slurmdoc]$ sbatch ex lmp hybrid.sh
Submitted batch job 37888 estimates 8 SUs from allocation loni loniadmin1.
Estimated remaining SUs: 521696
JOBID
          NAME
                              PARTITION
                                         TIME LIMIT
                                                     ST
                                                         CPUS
                                                               NODES
                                                                      REASON
                                                     PD
37888
          hybrid job test workq
                                          5:00
                                                         96
                                                               2
                                                                      None
[fchen14@qbc2 slurmdoc]$ qshow 37888
PBS job: 37888, nodes: 2
Hostname Days Load CPU U# (User:Process:VirtualMemory:Memory:Hours)
abc005
            0 Autoloading 211 6 fchen14:lmp:5847M:3.2G fchen14:lmp:5846M:3.3G
fchen14:slurm scr+:113M:2M fchen14:srun:388M:5M fchen14:srun:50M:1M
abc006
            0 Autoloading 216 3 fchen14:lmp:5870M:5.1G fchen14:lmp:4447M:3.3G
PBS job=37888 user=fchen14 allocation=loni loniadmin1 queue=workq total load=0.00
cpu hours=0.00 wall hours=0.00 unused nodes=0 total nodes=2 ppn=48 avg load=0.00
avg cpu=213% avg mem=7640mb avg vmem=11746mb
top proc=fchen14:lmp:gbc006:5870M:5.1G:0.0hr:105% node processes=3
```

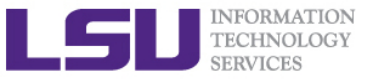

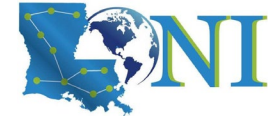

## Pay attention to single queue usage

- Single queue Used for jobs that will only execute on a single node, i.e. -N1 -n1-47.
- Jobs in the single queue should not use:
  - More than 4GB memory per core for QB3 (192G/48).
- If applications require more memory, scale the number of cores (-ntasks) to the amount of memory required: i.e. max memory available for jobs in single queue is 16GB for --ntasks 4 on QB3.

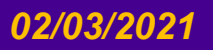

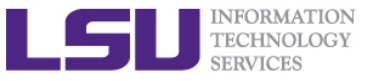

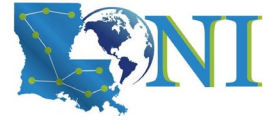

## More things to be noticed

- The purpose of bigmem queue on QB-2 is for jobs costing big (larger than 64 GB) memory not for jobs using more number of cores.
- GPU is available to workq or checkpt queues on QB-2.
- Xeon Phi is available to workq or checkpt queues on SuperMIC.
- Users are encouraged to use accelerators (GPU/Xeon Phi) whenever possible. Application for allocation involving with usage of accelerators will be easier to be approved.

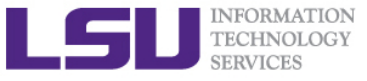

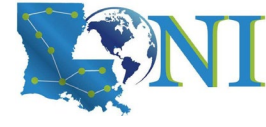

## Job Submission Quiz

### How to suspend your account? (cont'd)

- Use more memory than allowed. (e.g. use 5GB memory on SuperMike2 with ppn=1)
- Seriously underutilize node resources (e.g. allocate 32 nodes but just use 1 core)
- Submit job to the big memory queue but use only few MB of memory
- How to monitor core and memory usage?

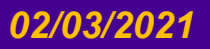

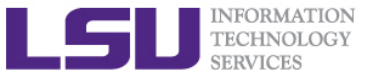

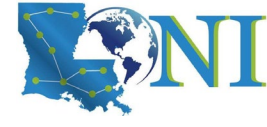

HPC User Environment 2

# **Job Scheduling Basics**

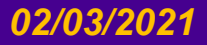

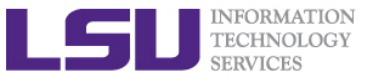

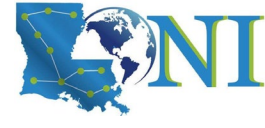

## **Back to Cluster Architecture**

- As a user, you interact with the scheduler and/or resource manager whenever you submit a job, or query on the status of your jobs or the whole cluster, or seek to manage your jobs.
- Resource managers give access to compute resource
  - Takes in a resource request (job) on login node
  - Finds appropriate resource and assigns you a priority number
  - Positions your job in a queue based on the priority assigned.
  - Starts running jobs until it cannot run more jobs with what is available.

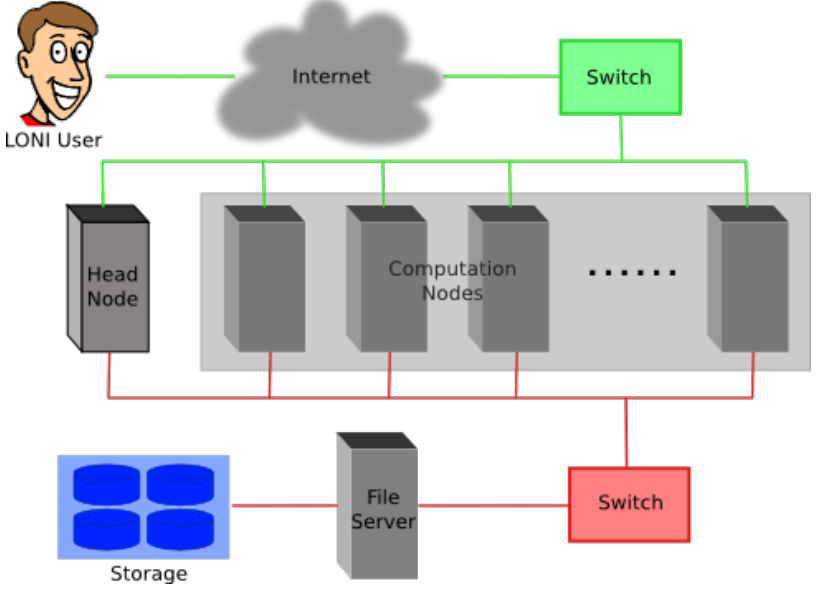

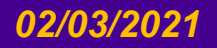

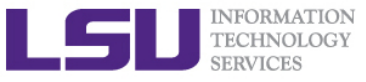

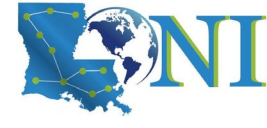

## Job Scheduler

- HPC & LONI Linux clusters use TORQUE, an open source version of the Portable Batch System (PBS) together with the MOAB Scheduler, to manage user jobs.
- Resource Manager Torque
  - Manages a queue of jobs for a cluster of resources
  - Launches job to a simple FIFO job queue
- Workload Manager Moab
  - A scheduler that integrates with one or more Resource Managers to schedule jobs across domains of resources (servers, storage, applications)
  - Prioritizes jobs
  - Provides status of running and queued jobs, etc.
- The batch queuing system determines
  - The order jobs are executed
  - On which node(s) jobs are executed

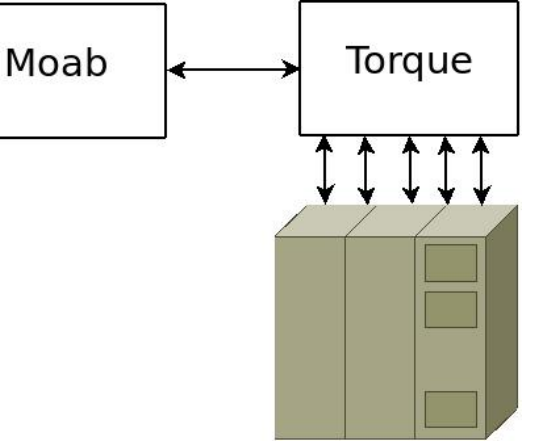

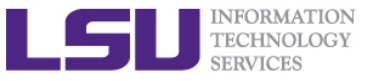

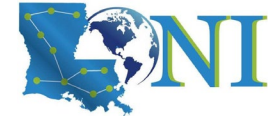

## Job management philosophy

### Working Philosophy

- Prioritize workload into a queue for jobs
- Backfill idle nodes to maximize utilization
  - Will be detailed later...

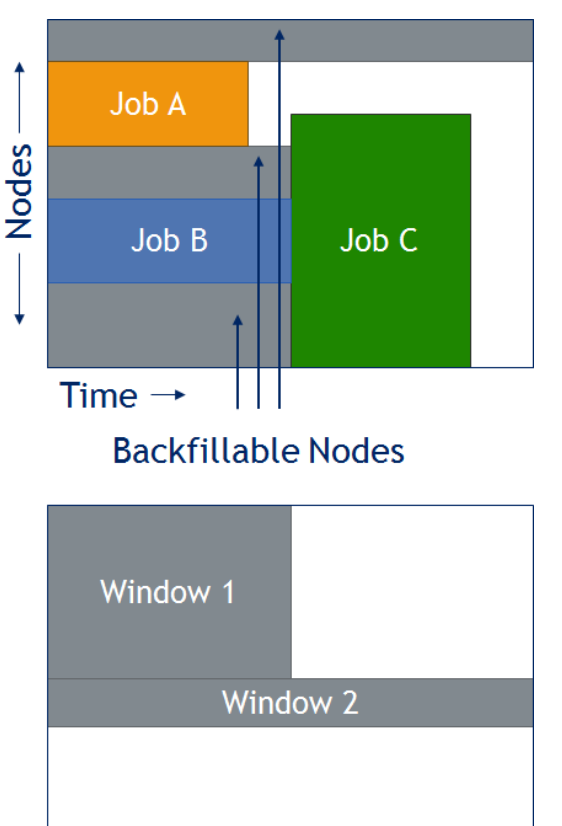

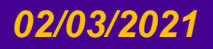

### HPC User Environment 2 Spring 2021

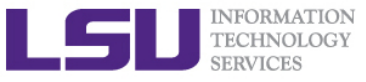

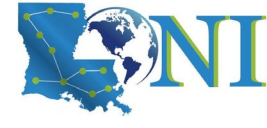

## **Job Priorities**

- Jobs with a higher job priority are scheduled ahead of jobs with a lower priority.
- > Job priorities have contributions from the following:
  - credential priority
  - fairshare priority
  - resource priority
  - service priority
- Priority determination for each queued job, use

```
• mdiag -p:
```

```
$ mdiag -p
diagnosing job priority information (partition: ALL)
                         Cred( User:Class)
                                                       WCA)
                                                             Serv(QTime:XFctr)
Job
              PRIORITY*
                                          FS( User:
                                                                                Res( Proc)
      Weights -----
                          100(
                                 10:
                                      10)
                                            100(
                                                   10:
                                                        50)
                                                                2(
                                                                      2:
                                                                          20)
                                                                                 30(
                                                                                       10)
                                                              4.0(1480.: 99.7) 46.8(2048.)
236172
                246376
                         40.6(100.0: 0.0)
                                            8.6(19.6: 0.3)
235440
                242365
                         41.3(100.0:
                                     0.0)
                                          4.6( 8.2: 0.6)
                                                              6.6(3959.: 6.5) 47.5(512.0)
                         41.3(100.0: 0.0)
                                          4.6( 8.2: 0.6)
235441
                242365
                                                              6.6(3959.: 6.5) 47.5(512.0)
235442
                242361
                         41.3(100.0:
                                     0.0)
                                          4.6( 8.2: 0.6)
                                                              6.6(3958.: 6.5) 47.5(512.0)
                                     0.0)
236396
                241821
                         41.4(100.0:
                                          8.8(19.6: 0.3)
                                                              2.2(664.0: 67.4) 47.6(1456.)
```

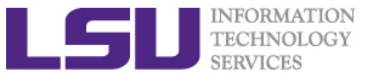

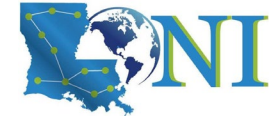

## **Priority components**

Credential priority = credweight \* (userweight \* job.user.priority)

= 100 \* (10 \* 100) = 100000

It is a constant for all users.

Fairshare priority = fsweight \* min (fscap,(fsuserweight\*DeltaUserFSUsage)) = 100 \* (10 \* DeltaUserFSUsage)

If you have not submitted jobs in the past 7 days, DeltaUserFSUsage = 20000

Service priority = serviceweight \* (queuetimeweight \* QUEUETIME + xfactorweight \* XFACTOR )

= 2 \* (2 \* QUEUETIME + 20 \* XFACTOR ),

where XFACTOR = 1 + QUEUETIME / WALLTIMELIMIT.

Resource priority = resweight \* min (rescap, (procweight \*

TotalProcessorsRequested)

= 30 \* min (3840, (10 \* TotalProcessorsRequested)

See <u>http://www.hpc.lsu.edu/docs/pbs.php</u> , click "Job priority".

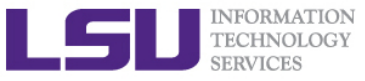

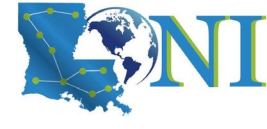

## How to get higher priority?

- Do not submit too many jobs within one week.
- Submit your job early to accumulate the queue time.
- More on resource priority:
  - Request more compute nodes.
  - Request a smaller walltime limit.
  - see next few slides...

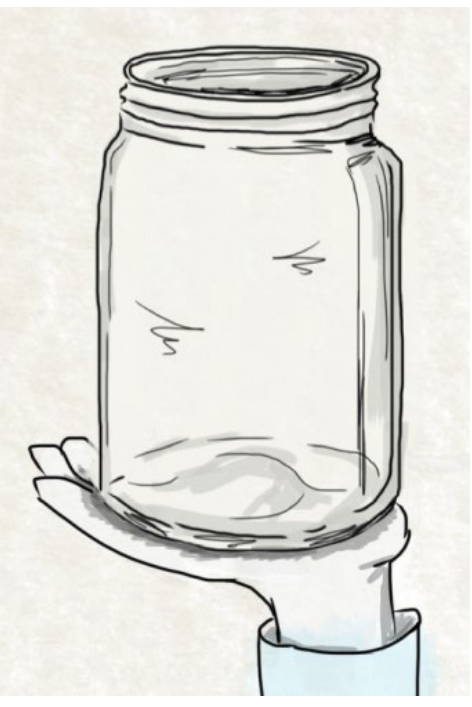

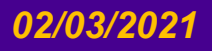

HPC User Environment 2 Spring 2021

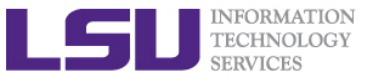

## How to maximize the usage of a cluster?

- Fill in high-priority (large) jobs
- Backfill low-priority (small) jobs

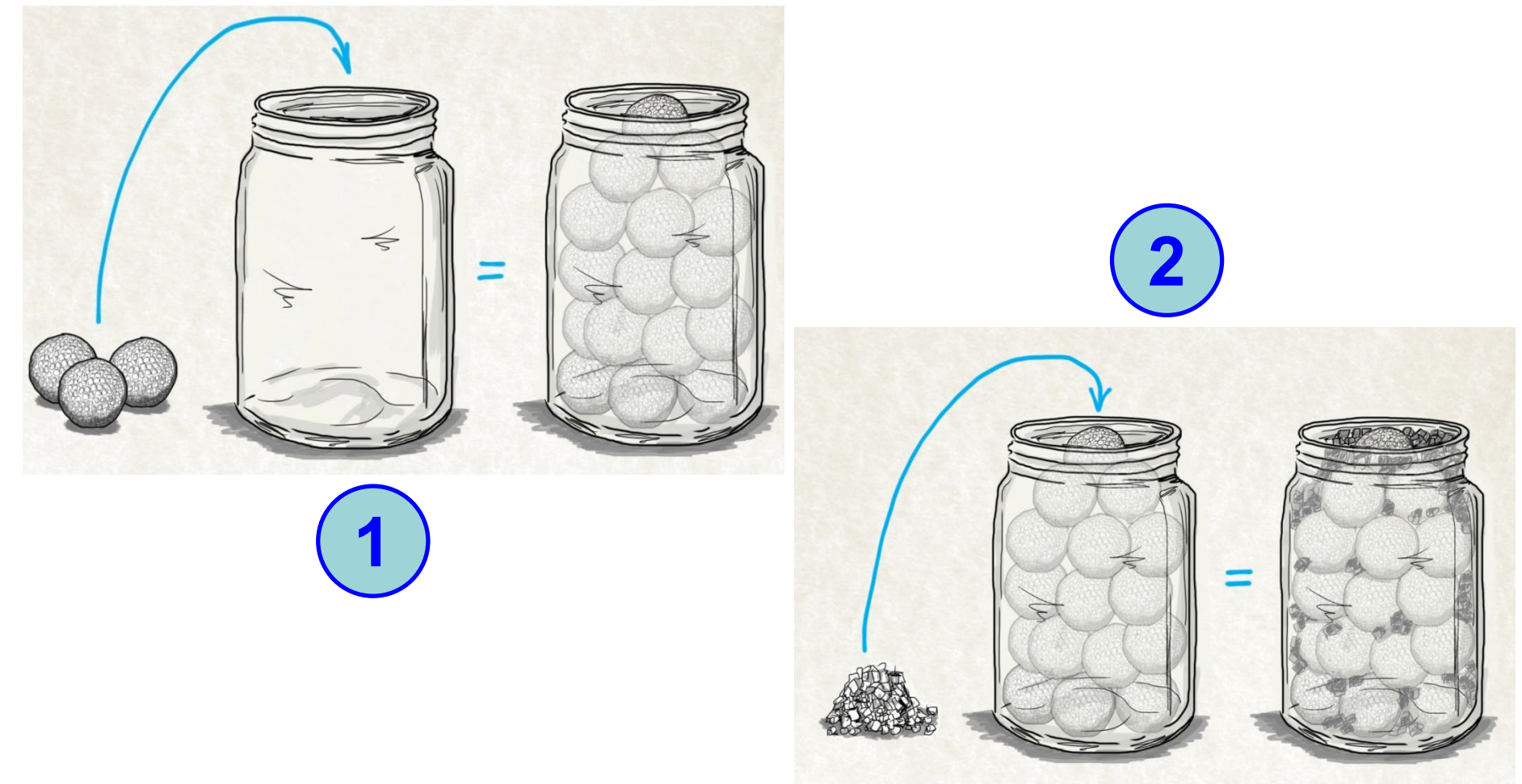

HPC User Environment 2 Spring 2021

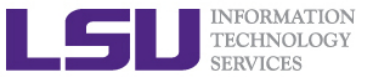

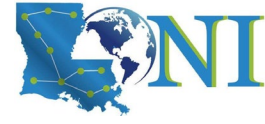

# An Overview of Backfilling (1)

- Backfill is a scheduling optimization that allows a scheduler to make better use of available resources by running jobs out of order.
- Enabling backfill allows the scheduler to start other, lower-priority jobs so long as they do not delay the highest priority job.
- If the FIRSTFIT algorithm is applied, the following steps are taken:
  - The list of feasible backfill jobs is filtered, selecting only those that will actually fit in the current backfill window.
  - The first job is started.
  - While backfill jobs and idle resources remain, repeat step 1.

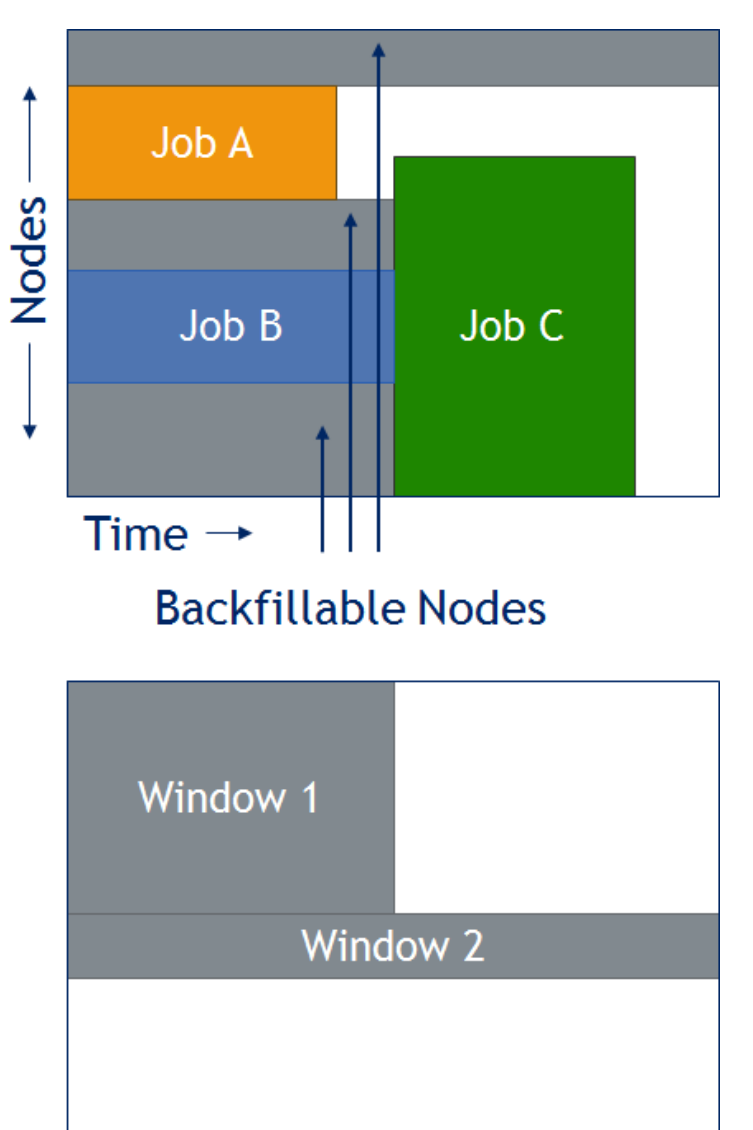

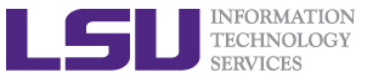

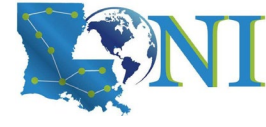

## An Overview of Backfilling (2)

- Although by default the start time of the highest priority job is protected by a reservation, there is nothing to prevent the third priority job from starting early and possibly delaying the start of the second priority job.
- Command to show current backfill windows:
  - showbf
    - Shows what resources are available for immediate use.
    - This command can be used by any user to find out how many processors are available for immediate use on the system. It is anticipated that users will use this information to submit jobs that meet these criteria and thus obtain quick job turnaround times.
  - Example:

| [fchen14@eric2 ~]\$ showbf -c workq |       |       |          |             |                |  |
|-------------------------------------|-------|-------|----------|-------------|----------------|--|
| Partition                           | Tasks | Nodes | Duration | Start0ffset | StartDate      |  |
|                                     |       |       |          |             |                |  |
| ALL                                 | 40    | 5     | 18:50:35 | 00:00:00    | 11:16:49_09/04 |  |
| ALL                                 | 8     | 1     | INFINITY | 00:00:00    | 11:16:49_09/04 |  |

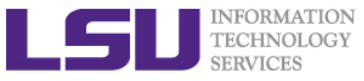

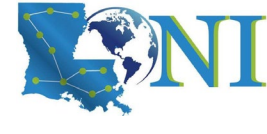

## How Much Time Should I Ask for?

## It should be

- Long enough for your job to complete
- As short as possible to increase the chance of backfilling

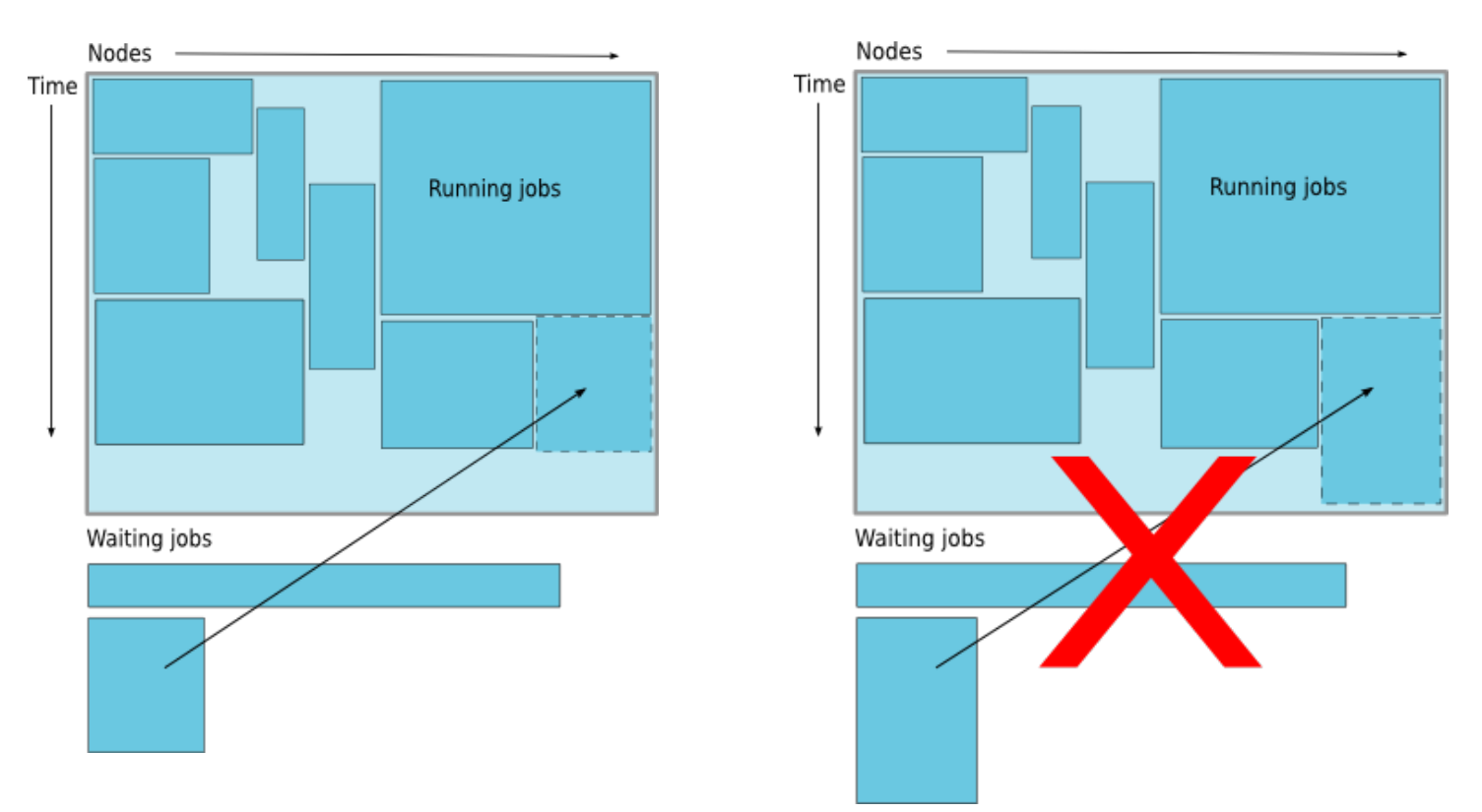

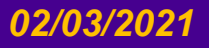

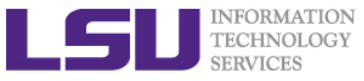

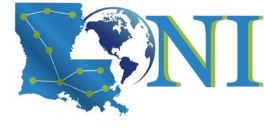

## **Frequently Asked Questions**

- I submitted job A before job B. Why job B started earlier than job A?
- There are free nodes available, why my job is still waiting and not running?
- Why my job is not get accelerated when running on cluster?
  - Is your job utilizing the parallel resource on the cluster?
  - Does you job have lots of I/O tasks?
  - See next section...

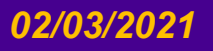

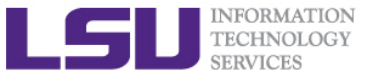

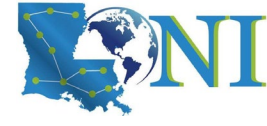

## Take-home message

### Job queue

- Nodes are organized in to queues. Nodes can be shared.
- Nodes may have special characteristics: GPU, Large memory, etc

## Submit job for both PBS and SLURM

- Interactive & Batch job
- Serial & Parallel job

## Monitor job for both PBS and SLURM

- On the headnode: qstat/squeue, qshow, etc
- On the compute node: top

### Job schedule basics

- Jobs don't run on a "First come first served" policy
- Job priority

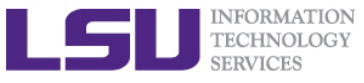

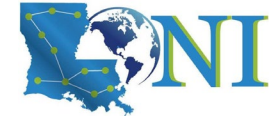

## **Future Trainings**

- Next week training: Basic Shell Scripting
  - Wednesday 9:00am, February 10, Via Zoom
- > Workshops
  - Usually in summer
- Keep an eye on our webpage: www.hpc.lsu.edu

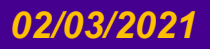

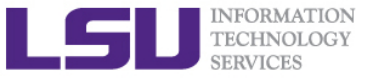

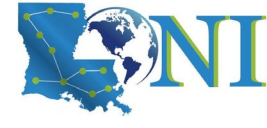

HPC User Environment 2

# Compile and Analyze Codes on Cluster

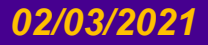

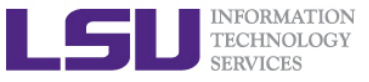

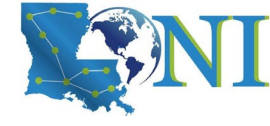

## **Compilers**

### > Serial compilers

|          | Linux cluster |              |          |  |  |  |  |
|----------|---------------|--------------|----------|--|--|--|--|
| Language | Intel         | PGI          | GNU      |  |  |  |  |
| Fortran  | ifort         | pgf77, pgf90 | gfortran |  |  |  |  |
| С        | icc           | pgcc         | gcc      |  |  |  |  |
| C++      | ісрс          | pgCC         | g++      |  |  |  |  |

### > Parallel compilers

| Language | Linux clusters |
|----------|----------------|
| Fortran  | mpif77, mpif90 |
| С        | mpicc          |
| C++      | mpiCC          |

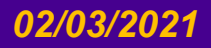
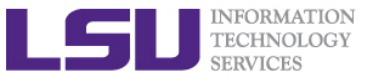

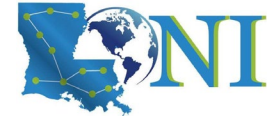

### Example compiling serial code

- icc hello\_cpu\_elapsed.c
- gfortran test\_hello2.f90
- List symbols for executables:

nm - list symbols from object files

> Example:

[fchen14@mike2 hello]\$ nm ./a.out | grep intel
0000000000060eb60 B \_\_intel\_cpu\_indicator

[fchen14@mike2 hello]\$ nm ./a.out | grep gfortran U \_gfortran\_set\_args@@GFORTRAN\_1.0

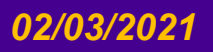

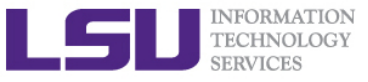

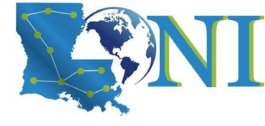

### **CPU time vs Elapsed time**

#### CPU time (or process time):

 The amount of time for which a central processing unit (CPU) was used for processing instructions of a computer program or operating system, as opposed to, for example, waiting for input/output (I/O) operations or entering low-power (idle) mode.

#### Elapsed real time (or simply real time, or wall clock time)

- The time taken from the start of a computer program until the end as measured by an ordinary clock. Elapsed real time includes I/O time and all other types of waits incurred by the program.
- If a program uses parallel processing, total CPU time for that program would be more than its elapsed real time.
  - (Total CPU time)/(Number of CPUs) would be same as elapsed real time if work load is evenly distributed on each CPU and no wait is involved for I/O or other resources.

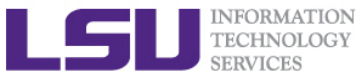

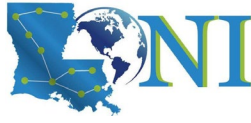

### Compiling and Analyzing C serial program

```
#include <stdio.h>
#include <time.h>
int main(char *argc, char **argv) {
    double s=0.0;
    // fundamental arithmetic type representing clock tick counts.
    clock t start, end;
    int i;
    start = clock();
    for (i=0;i<100000000;i++)</pre>
        s+=i*2.0; // doing some floating point operations
    end = clock();
    double time elapsed in seconds = (end - start)/(double)CLOCKS PER SEC;
    printf("cputime in sec: %e\n", time elapsed in seconds);
    start = clock();
    system ("sleep 5"); // just sleep, does this accumulate CPU time?
    end = clock();
    time_elapsed_in_seconds = (end - start)/(double)CLOCKS PER SEC;
    printf("cputime in sec: %e\n", time_elapsed_in_seconds);
    return 0;
}
```

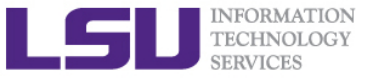

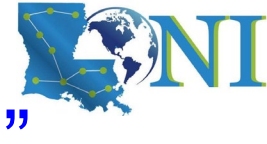

### Watch the actual cpu time using "time"

[fchen14@mike429 serial]\$ gcc hello\_cpu\_elapsed.c
[fchen14@mike429 serial]\$ time ./a.out
cputime\_in\_sec: 2.740000e+00
cputime\_in\_sec: 0.000000e+00

- real 0m7.782s user 0m2.750s
- sys 0m0.005s

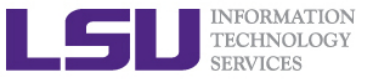

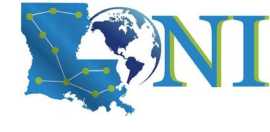

# Some additional info about "time"

#### Use the Linux command time to evaluate the actual time usage

- time a simple command or give resource usage
- Real refers to actual elapsed time (wall clock time)
  - Time from start to finish of the call. This is all elapsed time including time used by other processes and time the process spends blocked (for example if it is waiting for I/O to complete).

#### User and Sys refer to CPU time used only by the process.

- User is the amount of CPU time spent in user-mode code (*outside the kernel*) within the process.
- Sys is the amount of CPU time spent *in the kernel* within the process.

#### > Purpose of this example:

- real < user: The process is CPU bound and takes advantage of parallel execution on multiple cores/CPUs.
- real ≈ user: The process is CPU bound and takes no advantage of parallel execution.
- real > user: The process is I/O bound. Execution on multiple cores would be of little to no advantage.

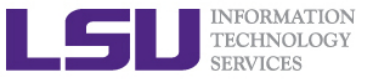

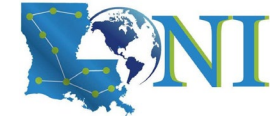

### Two parallel schemes

#### Shared Memory system

- A single multicore compute node
- Open Multi-processing (OpenMP)

#### Distributed Memory system

- Mutliple compute nodes
- Message Passing Interface (MPI)

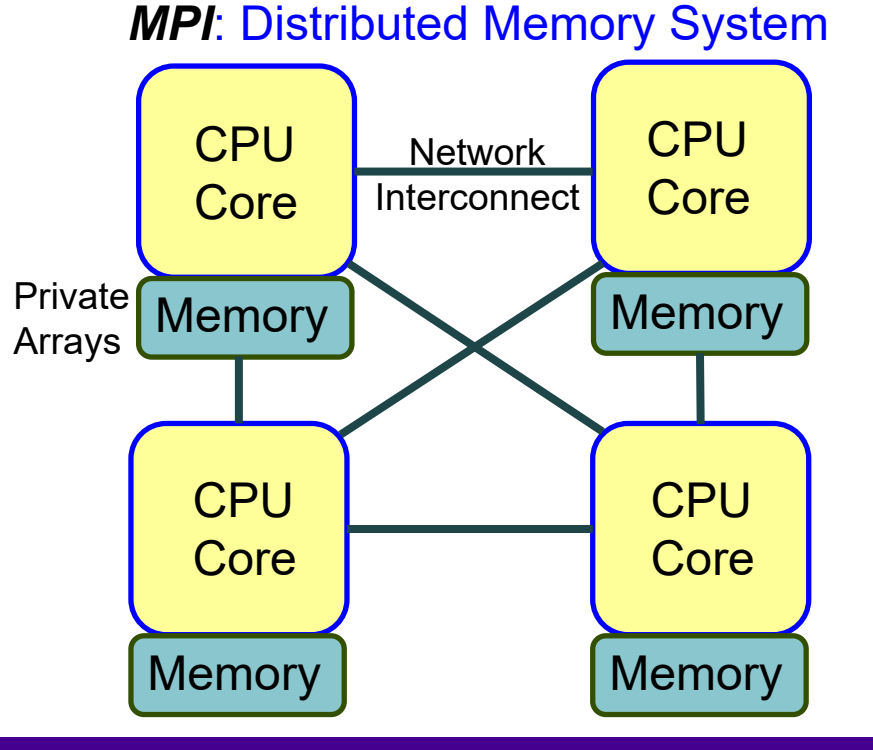

**OpenMP:** Shared Memory System

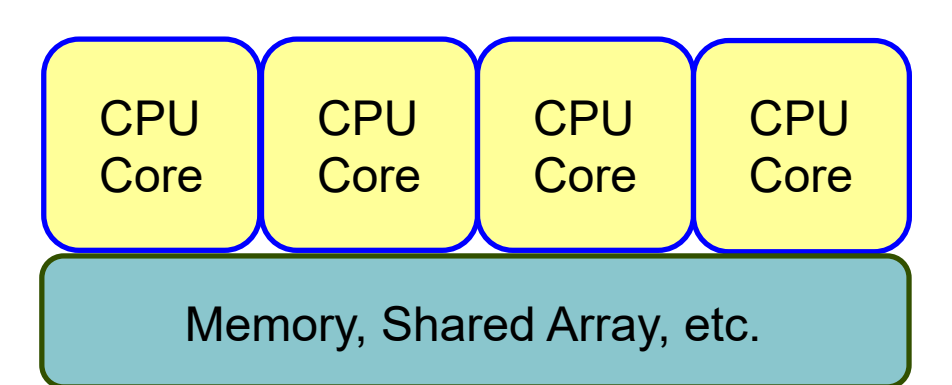

Typically less memory overhead/duplication. Communication often implicit, through cache coherency and runtime.

#### 02/03/2021

#### HPC User Environment 2 Spring 2021

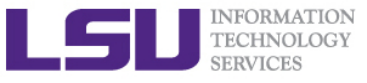

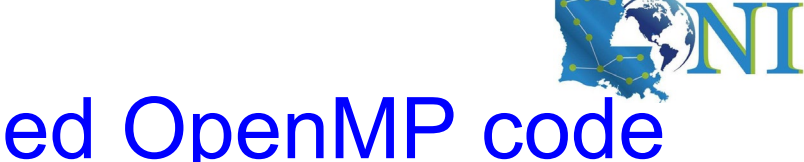

- Example compiling threaded OpenMP code
- Compiling OpenMP code often requires the openmp compiler flags, it varies with different compiler
- Environment Variable OMP\_NUM\_THREADS sets the number of threads
- > Examples:

[fchen14@mike2 src]\$ gcc -fopenmp hello\_openmp.c

[fchen14@mike2 src]\$ ifort -openmp hello\_openmp.f90

| Compiler                                  | Compiler<br>Options | Default behavior for # of threads<br>(OMP_NUM_THREADS not set) |
|-------------------------------------------|---------------------|----------------------------------------------------------------|
| GNU<br>(gcc, g++, gfortran)               | -fopenmp            | as many threads as available cores                             |
| Intel<br>(icc ifort)                      | -openmp             | as many threads as available cores                             |
| Portland Group<br>(pgcc,pgCC,pgf77,pgf90) | -mp                 | one thread                                                     |

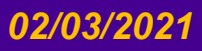

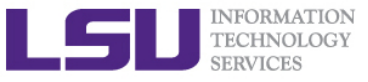

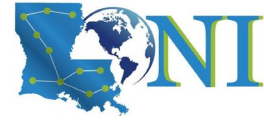

### Sample OpenMP C code

```
#include <omp.h>
#include <stdio.h>
#include <stdlib.h>
int main (int argc, char *argv[]) {
    int nthreads, tid;
    /* Fork a team of threads with their own copies of variables */
#pragma omp parallel private(nthreads, tid)
    {
        /* Obtain thread number */
        tid = omp get thread num();
        printf("Hello World from thread = %d\n", tid);
        /* Only master thread does this */
        if (tid == 0) {
            nthreads = omp get num threads();
            printf("Number of threads = %d\n", nthreads);
        }
    } /* All threads join master thread and disband */
}
```

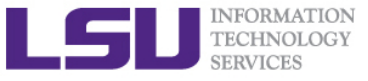

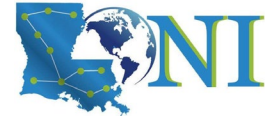

### Sample OpenMP Fortran code

program hello

```
integer nthreads, tid, omp get num threads, omp get thread num
! fork a team of threads giving them their own copies of variables
!$omp parallel private(nthreads, tid)
! obtain thread number
tid = omp_get_thread num()
print *, 'hello world from thread = ', tid
! only master thread does this
if (tid .eq. 0) then
    nthreads = omp_get_num_threads()
    print *, 'number of threads = ', nthreads
end if
! all threads join master thread and disband
!$omp end parallel
end
```

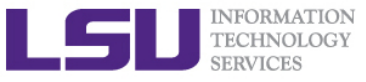

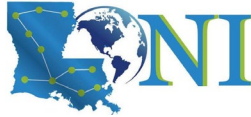

# Analyzing a parallel (OpenMP) program

# What will be the CPU time and elapsed time for the following code segment:

```
See (on SuperMike II):
/home/fchen14/userenv/src/openmp/hello openmp cpu elapse.c
// fundamental arithmetic type representing clock tick counts.
clock t start, end;
struct timeval r start, r end;
int i;
gettimeofday(&r_start, NULL);
start = clock();
#pragma omp parallel for // spawn the openmp threads
for (i=0;i<N;i++) a = i*2.0; // doing some floating point operations
end = clock();
gettimeofday(&r end, NULL);
double cputime_elapsed_in_seconds = (end -
start)/(double)CLOCKS_PER_SEC;
double realtime_elapsed_in_seconds = ((r_end.tv_sec * 1000000 +
r_end.tv_usec) - (r_start.tv_sec * 1000000 +
r_start.tv_usec))/1000000.0;
```

HPC User Environment 2 Spring 2021

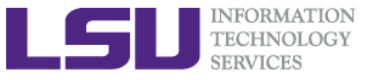

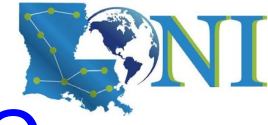

### Available MPI libraries on LONI & HPC

|       | Name        | MPI Library |                 |                         |                           | Default<br>serial<br>compiler |
|-------|-------------|-------------|-----------------|-------------------------|---------------------------|-------------------------------|
| Clust | er Resource | Mvapich     | Mvapich2        | OpenMPI                 | MPICH                     |                               |
| LONI  | Eric        | 0.98, 1.1   | 1.4, 1.6, 1.8.1 | 1.3.4                   | Х                         | Intel 11.1                    |
|       | QB2         | Х           | 2.0             | 1.8.1                   | 3.0.3                     | Intel 14.0.2                  |
| LSU   | SuperMikeII | Х           | 1.9, 2.0.1      | 1.6.2<br>1.6.3<br>1.6.5 | 3.0.2                     | Intel 13.0.0                  |
|       | Philip      | X           | X               | 1.4.3, 1.6.1            | 1.2.7,<br>1.3.2,<br>1.4.1 | Intel 11.1                    |
|       | SuperMIC    | Х           | 2.0             | 1.8.1                   | 3.0.3<br>3.1.1            | Intel 14.0.2                  |

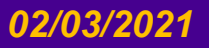

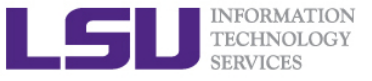

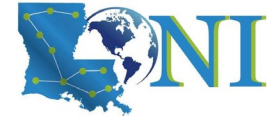

# MPI Compilers (1)

| Language | Linux clusters | AIX clusters   |  |  |
|----------|----------------|----------------|--|--|
| Fortran  | mpif77, mpif90 | mpxlf, mpxlf90 |  |  |
| С        | mpicc          | mpcc           |  |  |
| C++      | mpiCC          | mpCC           |  |  |

mpif90 hello.f90

mpicc hello.c

mpicxx hello.cpp

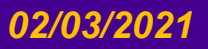

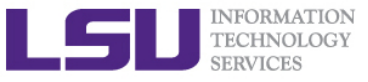

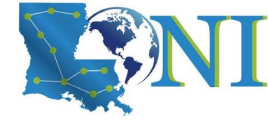

### MPI Compilers (2)

- > These MPI compilers are actually wrappers
  - They still use the compilers we've seen on the previous slide
    - Intel, PGI or GNU
  - They take care of everything we need to build MPI codes
    - Head files, libraries etc.
  - What they actually do can be reveal by the -show option
- It's extremely important that you compile and run your code with the same version of MPI!
  - Use the default version if possible

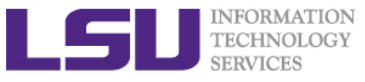

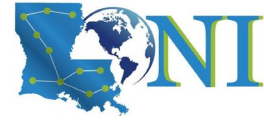

### Compiling a MPI C program

#### Compiling Hello world in C version:

```
– mpicc hello mpi.c
#include <mpi.h>
#include <stdio.h>
int main(int argc, char** argv) {
    int name len, world size, world rank;
    char processor name[MPI MAX PROCESSOR NAME];
    //Initialize the MPI environment
    MPI Init(NULL, NULL);
    // Get the number and rank of processes
    MPI Comm size(MPI COMM WORLD, &world size);
    MPI Comm rank(MPI COMM WORLD, &world rank);
    // Get the name of the processor
    MPI Get processor name(processor name, &name len);
    // Print off a hello world message
    printf("Iam from processor %s, rank %d out of %d processors\n",
            processor name, world rank, world size);
    // Finalize the MPI environment.
    MPI Finalize();
}
```

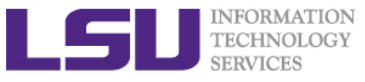

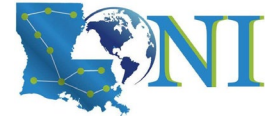

### Compiling a MPI Fortran program

#### Compiling Hello world in Fortran:

```
    mpif90 hellp mpi.f90

program hello_mpi
    include 'mpif.h'
    !use mpi
    character 10 name
    ! Initialize the MPI library:
    call MPI Init(ierr)
    ! Get size and rank
    call MPI Comm Size(MPI COMM WORLD, numtasks, ierr)
    call MPI Comm Rank(MPI COMM WORLD, rank, ierr)
    ! print date
    if (nrank == 0) then
        write( , )'System date'
        call system('date')
    endif
    call MPI Barrier(MPI COMM WORLD, ierr)
    ! print rank
    call MPI_Get_Processor_Name(name, len, ierr)
    write( , )"I am ", nrank, "of", numtasks, "on ", name
    ! Tell the MPI library to release all resources it is using:
    call MPI_Finalize(ierr)
end program hello mpi
```

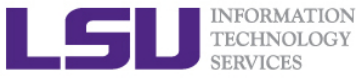

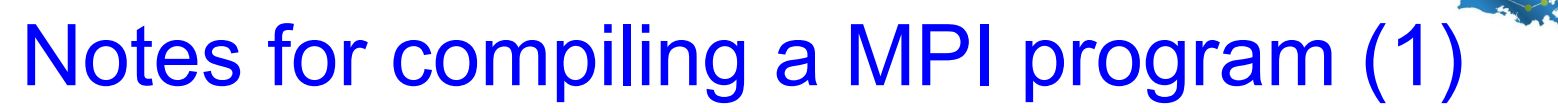

#### Always verify what compiler/library is being used:

```
$ mpicc -show
icc -I/usr/local/packages/openmpi/1.6.2/Intel-13.0.0/include -
L/usr/local/packages/openmpi/1.6.2/Intel-13.0.0/lib -lmpi -ldl -lm -
Wl,--export-dynamic -lrt -lnsl -libverbs -libumad -lpthread -lutil
```

\$ mpif90 -show ifort -I/usr/local/packages/openmpi/1.6.2/Intel-13.0.0/include -I/usr/local/packages/openmpi/1.6.2/Intel-13.0.0/lib -L/usr/local/packages/openmpi/1.6.2/Intel-13.0.0/lib -lmpi\_f90 lmpi\_f77 -lmpi -ldl -lm -Wl,--export-dynamic -lrt -lnsl -libverbs libumad -lpthread -lutil

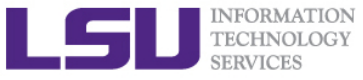

# Notes for compiling a MPI program (2)

#### > Always verify what library is being used: Before and after:

```
$ ldd a.out #ldd - print shared library dependencies
linux-vdso.so.1 => (0x00007fff907ff000)
libmpi_f90.so.1 => /usr/local/packages/openmpi/1.6.2/Intel-
13.0.0/lib/libmpi_f90.so.1 (0x00002b9ae577e000)
libmpi_f77.so.1 => /usr/local/packages/openmpi/1.6.2/Intel-
13.0.0/lib/libmpi_f77.so.1 (0x00002b9ae5982000)
```

```
libmpi.so.1 => /usr/local/packages/openmpi/1.6.2/Intel-
13.0.0/lib/libmpi.so.1 (0x00002b9ae5bb9000)
```

• • •

libpthread.so.0 => /lib64/libpthread.so.0 (0x0000003b21800000)

• • •

libifport.so.5 =>
/usr/local/compilers/Intel/composer\_xe\_2013.0.079/compiler/lib/intel64/l
ibifport.so.5 (0x00002b9ae61ee000)

libifcore.so.5 =>
/usr/local/compilers/Intel/composer\_xe\_2013.0.079/compiler/lib/intel64/l
ibifcore.so.5 (0x00002b9ae641d000)

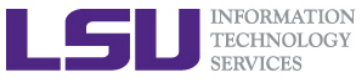

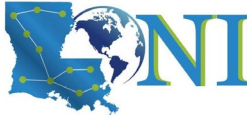

### Running and Analyzing MPI program

- Make sure you are running your jobs on the correct nodes
- Important if you want to run less processes than ppn
- Understand the usage of \$PBS\_NODEFILE

```
[fchen14@mike2 ~]$ qsub -I -X -l nodes=2:ppn=16 -l walltime=01:00:00 -q gpu
. . .
[fchen14@mike429 ~]$ echo $PBS NODEFILE
/var/spool/torque/aux//236660.mike3
[fchen14@mike429 ~]$ cat $PBS NODEFILE
mike429
              # 16 repeats of mike429
. . .
mike429
mike430
              # 16 repeats of mike430
mike430
[fchen14@mike429 hybrid]$ cat $PBS_NODEFILE| uniq > hosts
[fchen14@mike429 hybrid]$ cat hosts
mike429
mike430
```

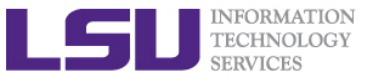

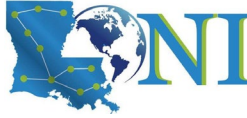

### Running and Analyzing MPI program

[fchen14@mike315 mpi]\$ mpicc hello mpi.c [fchen14@mike315 mpi]\$ mpirun -np 32 -hostfile \$PBSNODEFILE ./a.out Iam from processor mike315, rank 1 out of 32 processors Iam from processor mike315, rank 6 out of 32 processors Iam from processor mike315, rank 9 out of 32 processors Iam from processor mike315, rank 12 out of 32 processors Iam from processor mike315, rank 0 out of 32 processors Iam from processor mike315, rank 2 out of 32 processors Iam from processor mike315, rank 3 out of 32 processors Iam from processor mike315, rank 7 out of 32 processors Iam from processor mike315, rank 10 out of 32 processors Iam from processor mike315, rank 5 out of 32 processors Iam from processor mike315, rank 13 out of 32 processors Iam from processor mike315, rank 4 out of 32 processors Iam from processor mike315, rank 8 out of 32 processors Iam from processor mike334, rank 17 out of 32 processors Iam from processor mike315, rank 11 out of 32 processors Iam from processor mike315, rank 14 out of 32 processors Iam from processor mike315, rank 15 out of 32 processors Iam from processor mike334, rank 18 out of 32 processors

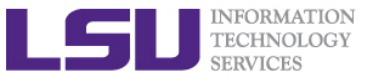

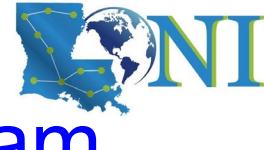

# Compiling hybrid (MPI+OpenMP) program

- See /home/fchen14/userenv/src/hybrid/hello\_hybrid.c for complete source
- Use command:
  - \$ mpicc -openmp hello\_hybrid.c

```
#pragma omp parallel default(shared) private(itd, np)
    {
        gtd = omp_get_num_threads(); //get total num of threads in a process
        itd = omp_get_thread_num(); // get thread id
        gid = nrank*gtd + itd; // global id
        printf("Gid %d from thd %d out of %d from process %d out of %d on %s\n",
                gid, itd, gtd, nrank, numprocs, processor name);
        if (nrank==0 && itd==0)
        {
            // system("pstree -ap -u $USER");
            system("for f in `cat $PBS NODEFILE|unig`; do ssh $f pstree -ap -u
$USER; done;");
            system("sleep 10");
        }
    }
```

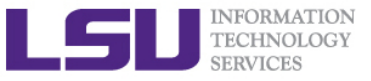

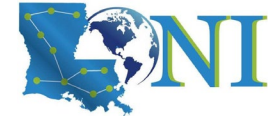

### Analyzing a hybrid program

```
[fchen14@mike315 hybrid]$ export OMP NUM THREADS=4
[fchen14@mike315 hybrid]$ mpirun -np 2 -x OMP_NUM_THREADS ./a.out
Gid 0 from thread 0 out of 4 from process 0 out of 2 on mike315
Gid 2 from thread 2 out of 4 from process 0 out of 2 on mike315
Gid 1 from thread 1 out of 4 from process 0 out of 2 on mike315
Gid 3 from thread 3 out of 4 from process 0 out of 2 on mike315
Gid 4 from thread 0 out of 4 from process 1 out of 2 on mike315
Gid 6 from thread 2 out of 4 from process 1 out of 2 on mike315
Gid 7 from thread 3 out of 4 from process 1 out of 2 on mike315
Gid 5 from thread 1 out of 4 from process 1 out of 2 on mike315
bash,108067
  -mpirun,110651 -np 2 -x OMP NUM THREADS ./a.out
      -a.out,110652
          -sh,110666 -c ...
              -ssh,110670 mike315 pstree -ap -u fchen14
          -{a.out},110654
          -{a.out},110656
          |-{a.out},110662
          |-{a.out},110663
          |-{a.out},110664
          `-{a.out},110665
```

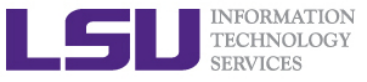

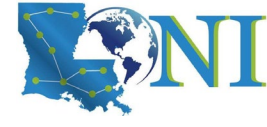

### Exercise

#### Submit a small job to run "sleep 180" and "print PBS variables"

- Create a script to submit a 5 min job and print from within the job script PBS variables \$PBS\_NODEFILE, \$PBS\_WORKDIR. Also run "sleep 180" to give you a few minutes to verify status.
- Once the job is running, find out the Mother Superior node and other slave nodes assigned to your job using qstat.
- Log into MS node and verify that your job is running and find your temporary output file
- Modify your script to print hello from each of your assigned nodes
- Run a shell script using mpirun to print process id of shell

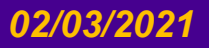

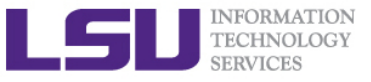

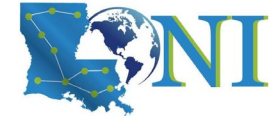

# **QB3 in Friendly User Mode**

- QB3 is an 857 TeraFlop peak performance cluster with 9,696 CPU cores, comprised of 202 compute nodes connected by 100 Gbps Infiniband fabric
  - 192 regular nodes: two 24-core Intel Cascade Lake CPUs, 192 GB RAM
  - 8 GPU nodes: two 24-core Intel Cascade Lake CPUs, 192 GB RAM, two NVIDIA Tesla V100 GPUs
  - 2 bigmem nodes: two 24-core Intel Cascade Lake CPUs, 1.5 TB RAM
- Iog in QB3 with your current LONI HPC credentials using
  - ssh qbc.loni.org
- Before you submit jobs on QB3, please make sure that you review the user guide here:
  - <u>http://www.hpc.lsu.edu/docs/guides.php?system=QB3</u>
- "Friendly user mode", which means that the hardware/software configuration and policy may change without advance notice.
- The biggest difference QB2 users would notice on QB3 is that, instead of Torque/Moab, *Slurm* is employed as the workload and resource manager.